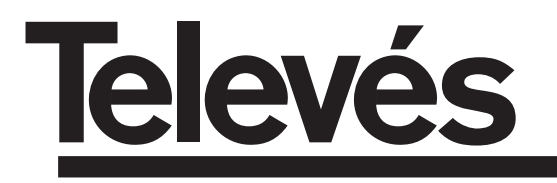

# **COFDN-PAL** Nicam

Manual de instrucciones - User manual

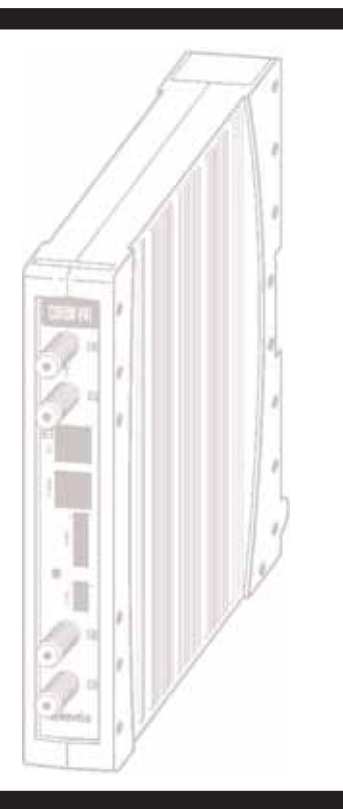

© Copyright, Televés S.A.

# ESPAÑOL

# INDICE

| 1. | Características técnicas     | 5  |
|----|------------------------------|----|
| 2. | Descripción de referencias   | 6  |
| 3. | Montaje                      | 7  |
|    | 3.1 Montaje en libro         | 7  |
|    | 3.2 Montaje en Rack 19"      | 8  |
| 4. | Descripción de elementos     | 9  |
|    | 4.1. COFDM-PAL NICAM         | 9  |
|    | 4.2. Fuente alimentación     | 10 |
|    | 4.3. Central amplificadora   | 11 |
|    | 4.4. Programador PCT 4.0     | 12 |
| 5. | Manejo del producto          | 13 |
| 6. | Control del dispositivo      | 20 |
| 7. | Ejemplos de aplicación       | 21 |
| 8. | Normas para montaje en rack  | 22 |
| 9. | Normas para montaje en cofre | 24 |
| Α. | Tablas de canales            | 47 |

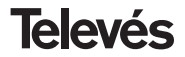

# **1.- CARACTERISTICAS TECNICAS**

# 1.1.- COFDM-PAL NICAM Ref. 5554

| Demodulador<br>COFDM      | Pérdidas paso entrada:<br>Frecuencia de entrada:<br>Pasos de frecuencia:<br>Margen de enganche:<br>Nivel de entrada:<br>Filtro SAW: | < 1.2 dB<br>174-230 / 474-858 MHz<br>o tabla de canales<br>1 MHz<br>± 500 KHz<br>49 a 89 dBµV (-60 a -20 dBm)<br>(8K, 64 QAM, FEC 2/3)<br>Seleccionable 7 - 8 MHz | ROE de entrada (75 ohm):<br>Relación señal/ruido:<br>FFT:<br>Constelación:<br>Intervalo de guarda:<br>Tasa de Viterbi:<br>Max. velocidad símbolo:<br>Estándard transmisión: | > 12 dB (46 - 862 MHz)<br>> 20 dB<br>2K, 8K<br>QPSK, 16 QAM, 64 QAM<br>1/4, 1/8, 1/16, 1/32<br>1/2, 2/3, 3/4, 5/6, 7/8<br>31.67 Msímbolos/seg<br>ETS300744 |
|---------------------------|----------------------------------------------------------------------------------------------------|----------------------------------------------------------------------------------------------------|----------------------------------------------------------------------------------------------------|----------------------------------------------------------------------------------------------------|
| Descodificación<br>MPEG-2 | Formato de entrada:<br>Descodificación:<br>Velocidad de entrada TS:                                                                 | TS MPEG-2/DVB<br>MP@ML<br>Máx. 60 Mbits/seg                                                                                                    | Velocidad de vídeo:<br>Resolución de vídeo:<br>Salida de vídeo                                                                                                    | 1.5 a 15 Mbits/seg<br>Máx. 720x576<br>Vídeo compuesto PAL                                                                                                  |
| Salida<br>RF              | Frecuencia de salida:<br>Pasos de frecuencia:<br>Nivel de salida máximo:                                                            | 46 - 862 MHz<br>o tablas de canales<br>250 KHz<br>80 dBμV ±5 dB (selec. SW)                                                                                       | Margen de regulación:<br>ROE de salida (75 ohm):<br>Perdidas de paso:<br>Nivel espúreos en banda:                                                                           | 15 dB<br>10 dB min. 14 dB tip.<br>< 1.5 dB (46-862 MHz)<br>55 dBc min. 60 tip.                                                                             |
| General                   | Alimentación previos:<br>Consumos:                                                                                                  | Seleccionable 0 / 12 / 24V=== (<<br>5V===: 750 mA tip<br>15V===: 500 mA tip.                                                                                      | 50 mA)                                                                                                    |                                                                                                    |

Las características técnicas descritas se definen para una temperatura ambiente máxima de 40°C

# 1.2.- Características técnicas Central Ref. 5075

|         | Rango de frecuencia:       | 47 862 MHz               | Conector:       | "F"          |
|---------|----------------------------|--------------------------|-----------------|--------------|
| Control | Ganancia:                  | 45 ± 2 dB                | Alimentación:   | 15 V <b></b> |
| Central | Margen de regulación:      | 20 dB                    | Consumo a 15 V: | 800 mA       |
|         | Tensión de salida (60 dB): | 105 dBµV (42 CH CENELEC) | Toma de test:   | -30 dB       |

1.3.- Características técnicas Fuente Alimentación Ref. 5029

| Fuente<br>alimentación | Tensión de entrada:<br>Tensiones de salida: | 230 ± 15 % V~<br>5, 15, 18, 24V <del></del> | Corrientes máximas suministradas: | 24V===<br>18V===<br>15V===<br>5V=== | (0,55 A)<br>(0,8 A)<br>(4,2 A) <sup>(1)</sup><br>(6 6 A) |
|------------------------|---------------------------------------------|---------------------------------------------|-----------------------------------|-------------------------------------|----------------------------------------------------------|
|                        |                                             |                                             |                                   | 5V                                  | (0,0 A)                                                  |

<sup>(1)</sup> Si utiliza las tensiones de 24V y/o 18V, deberá restar la potencia consumida por éstas a la potencia de los 15V.

# 2.- DESCRIPCION DE REFERENCIAS

| Ref. 5554 COFDM-PAL N     | IICAM (174 - 230 / 474 - 858 MH       | lz) Ref. 7234 . |
|---------------------------|---------------------------------------|-----------------|
| Ref. 5075 Central Amplif. | (47 - 862 MHz)                        | Ref. 5071 .     |
| Ref. 5029 F. Alimentación | n (230 V~ ± 15 % - 50/60 ⊢            | lz) Ref. 5239 . |
|                           | (24 V=== - 0,55 A)                    | Ref. 8250 .     |
|                           | (18 V = -0.8 A)<br>(15 V = -4.2 A)(1) | Ref. 5301 .     |
|                           | (5 V 6,6 A)                           | Ref. 5072 .     |
|                           |                                       | Ref. 4061       |

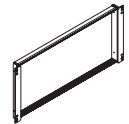

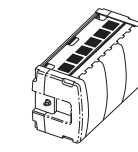

Ref. 5301

Ref. 5072

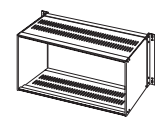

Ref. 8250

- Ref. 7234
   ....Programador Universal

   Ref. 5071
   ....Soporte universal 10 mod + Alim.

   Ref. 5239
   ....Soporte T40/T50 12 mod + Alim.

   Ref. 8250
   ....Subrack 19'

   Ref. 5301
   ....Anillo subrack 19"

   Ref. 5072
   ....Corfre universal

   Ref. 4061
   ....Carga "F" 75 ohm bloqueada DC

   Ref. 4058
   ....Carga "F" 75 ohm sin bloquear DC
- Ref. 5073 .... Placa supl. ciega

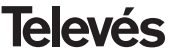

# **COFDM-PAL NICAM**

# 3.- MONTAJE

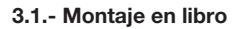

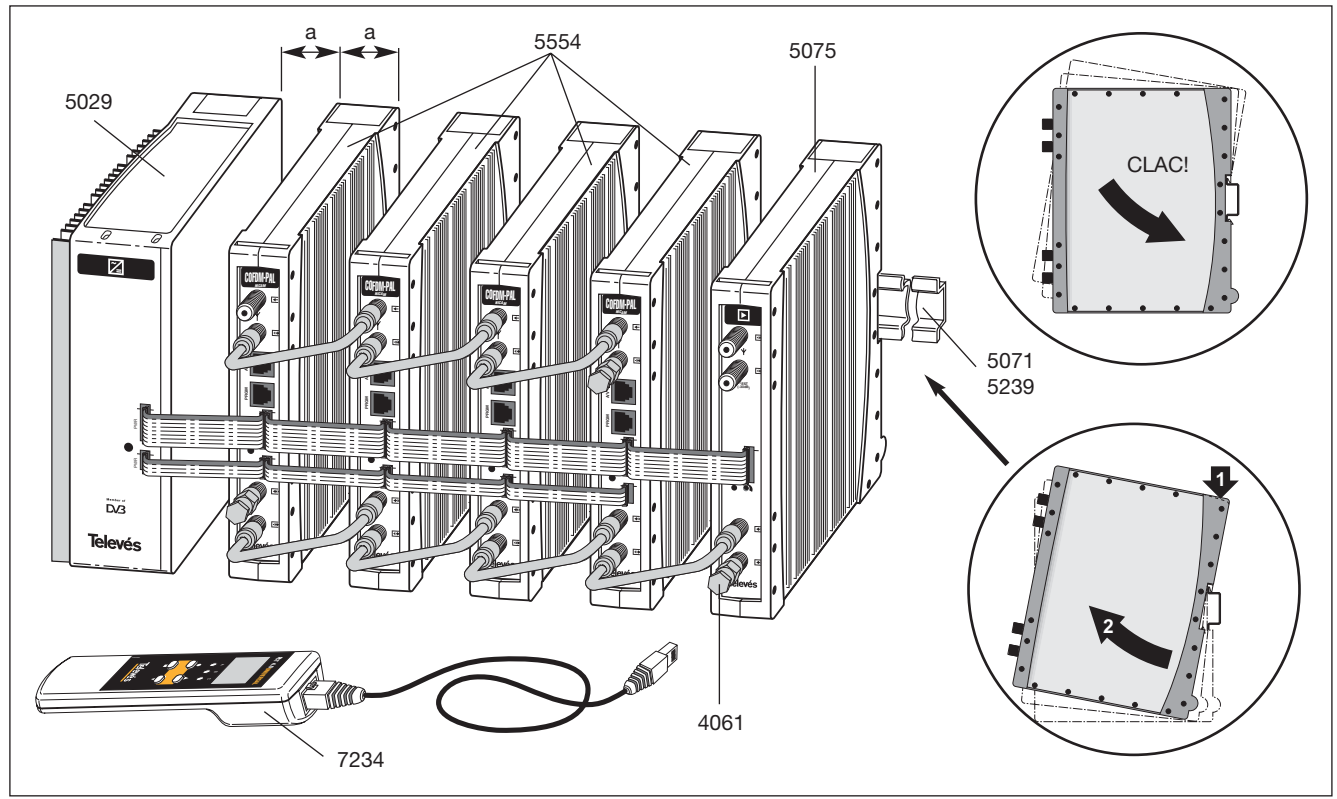

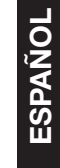

# 3.2.- Montaje en rack 19"

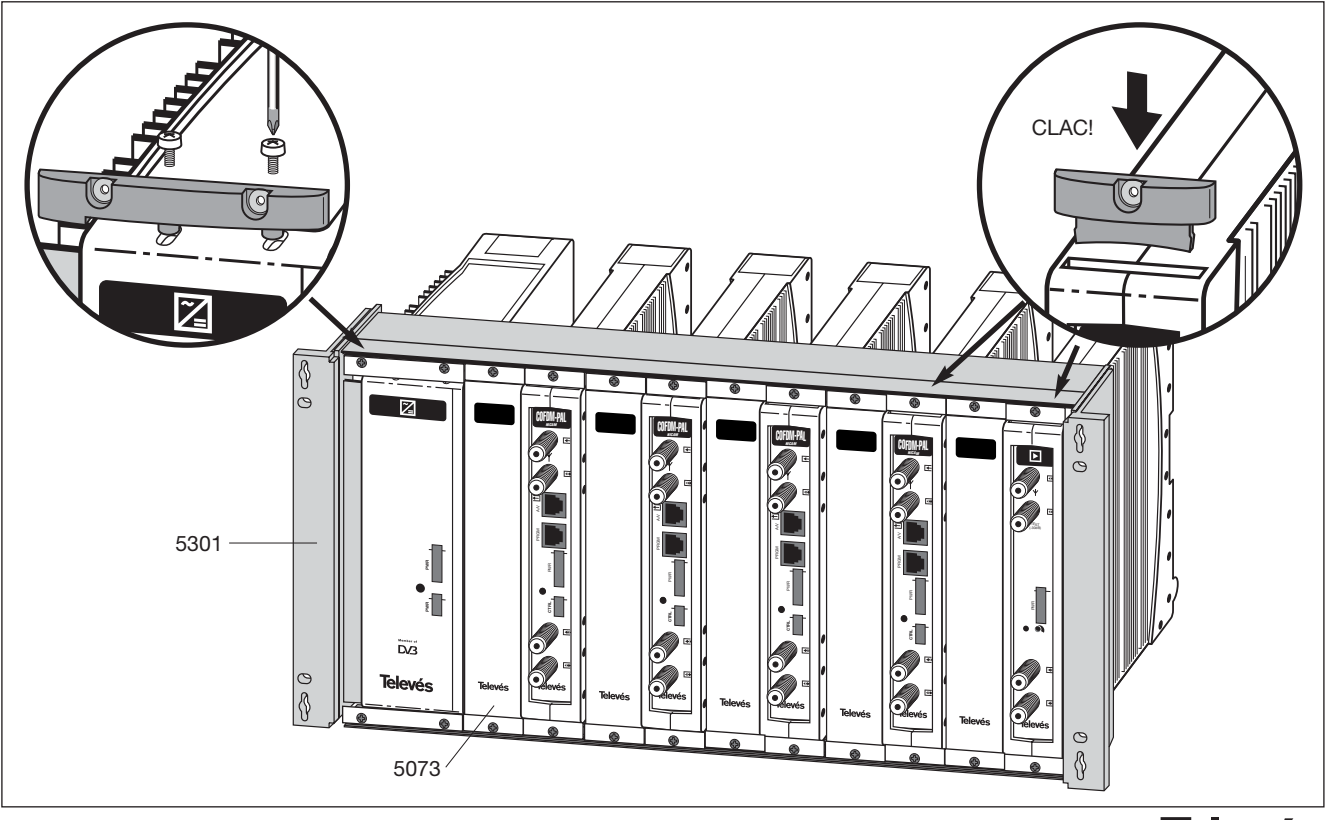

# **COFDM-PAL NICAM**

# 4. - DESCRIPCION DE ELEMENTOS

# 4.1.- COFDM-PAL NICAM

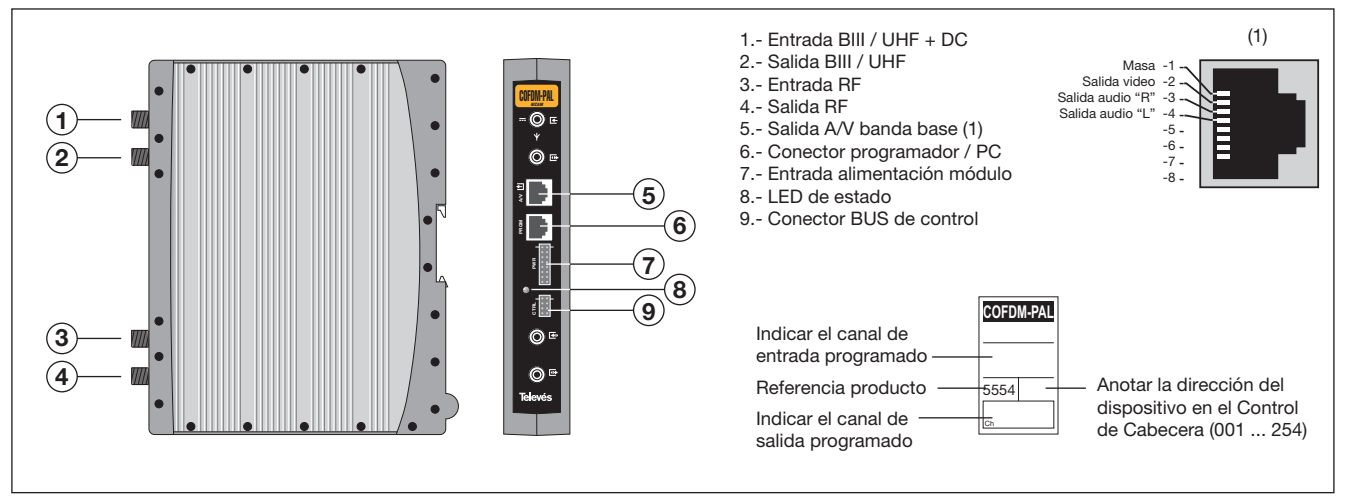

El transmodulador COFDM vuelca un canal de TV ó radio (seleccionado por el usuario) de entre los canales existentes en un múltiplex de televisión digital terrestre (modulación COFDM y ancho de banda aproximado de 7/8 MHz) en un canal de VHF / UHF (modulación según estándar PAL y ancho de banda 7/8 MHz), con posibilidad de modulación nicam.

Para ello la unidad realiza la desmodulación

COFDM del canal de entrada (múltiplex), obteniendo una señal MPEG-2 TS (paquete de transporte MPEG-2), para llevar a cabo la posterior modulación, según la norma, de las señales de audio y video del programa seleccionado en cualquier canal o frecuencia entre 46 y 862MHz.

También es posible el control de la unidad desde un PC como se explica en el apartado 6. El Transmodulador COFDM-PAL dispone de entrada y salida de BIII y UHF en los conectores "F" superiores con objeto de habilitar el paso de la señal de entrada a varios módulos.

Tiene asimismo un conector de entrada y salida de RF, con objeto de mezclar los canales de salida para su posterior amplificación.

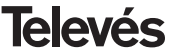

# 4.2.- Fuente de alimentación

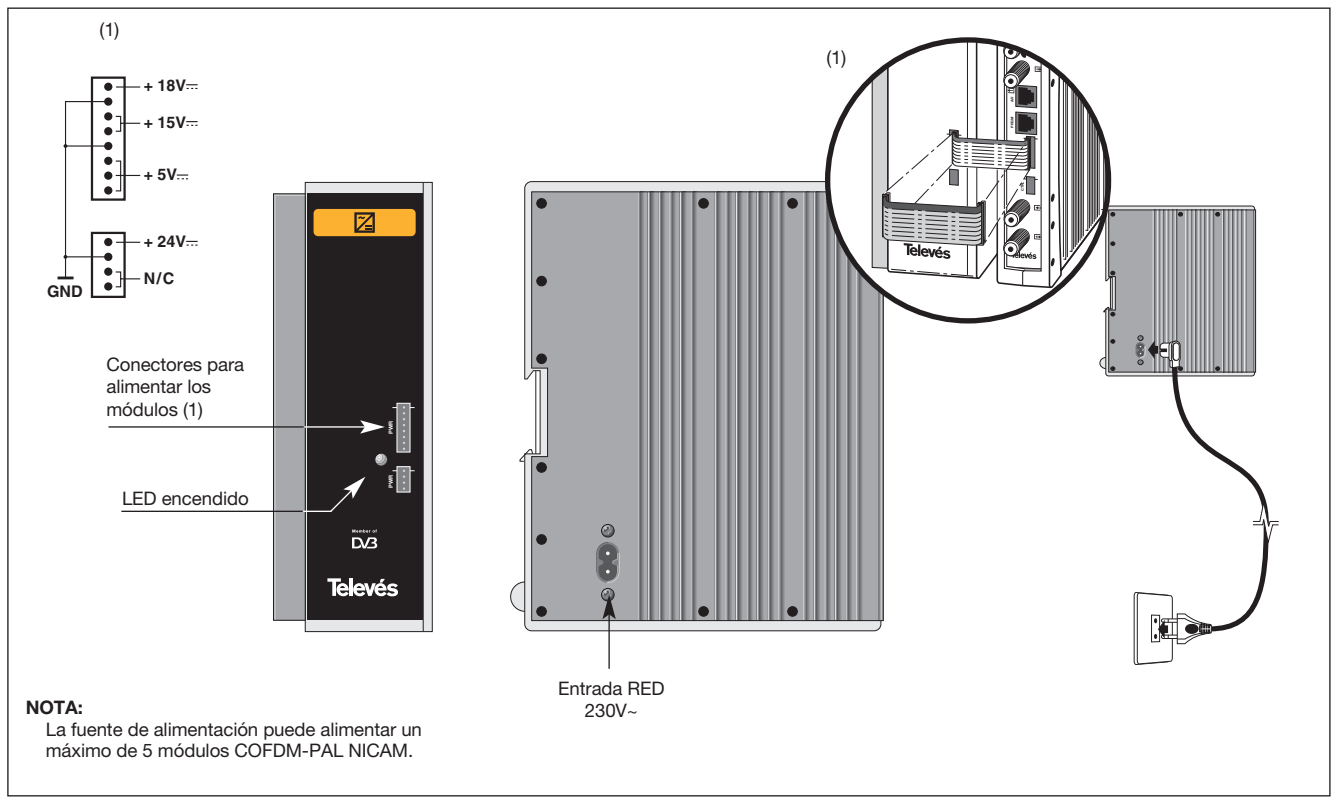

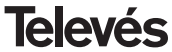

# **COFDM-PAL NICAM**

# Manual de instrucciones

# 4.3.- Central amplificadora

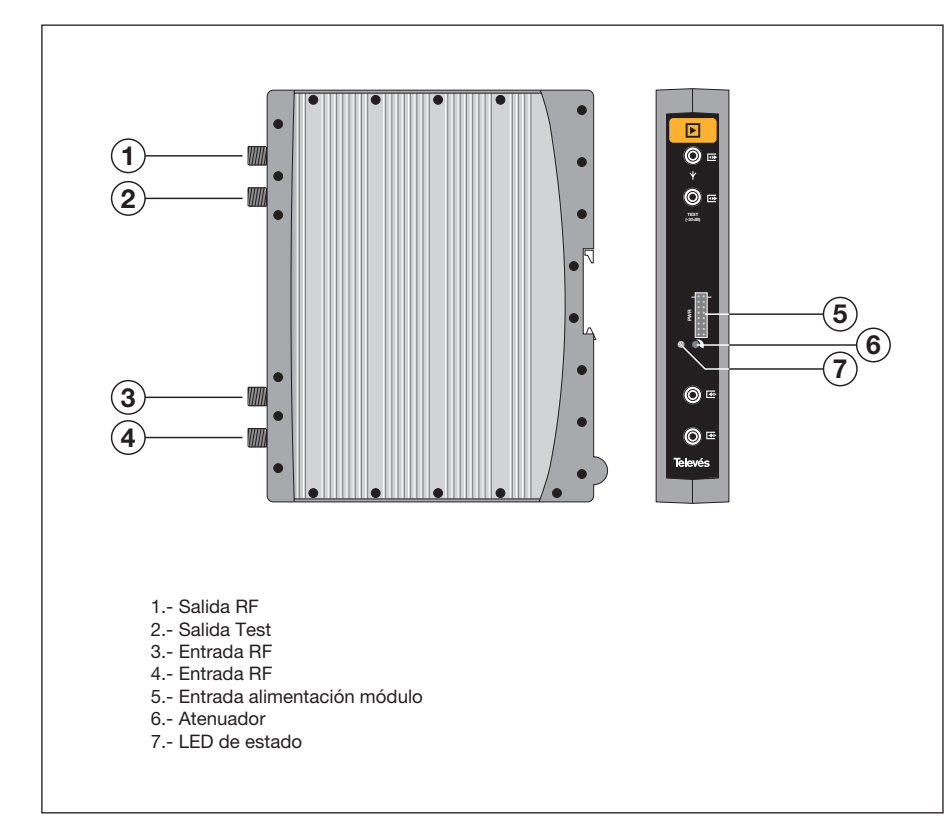

La central amplificadora realiza la amplificación de los canales generados en los transmoduladores COFDM-Pal, cubriendo el margen de frecuencias de 47 a 862 MHz

Dispone de dos conectores de entrada de señal, para permitir la mezcla de los canales suministrados por dos sistemas. Si se utiliza sólo una de las entradas, se recomienda cargar la entrada no utilizada con una carga de 75 ohm, ref 4061.

La central dispone de un conector de salida y una toma de Test (-30dB) situadas en la parte superior del panel frontal.

La alimentación de la central se realiza a 15V, a través de un latiguillo igual al utilizado para la alimentación de los otros módulos del sistema.

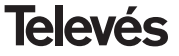

# **COFDM-PAL NICAM**

# 4. 4. - Programador PCT 4.0

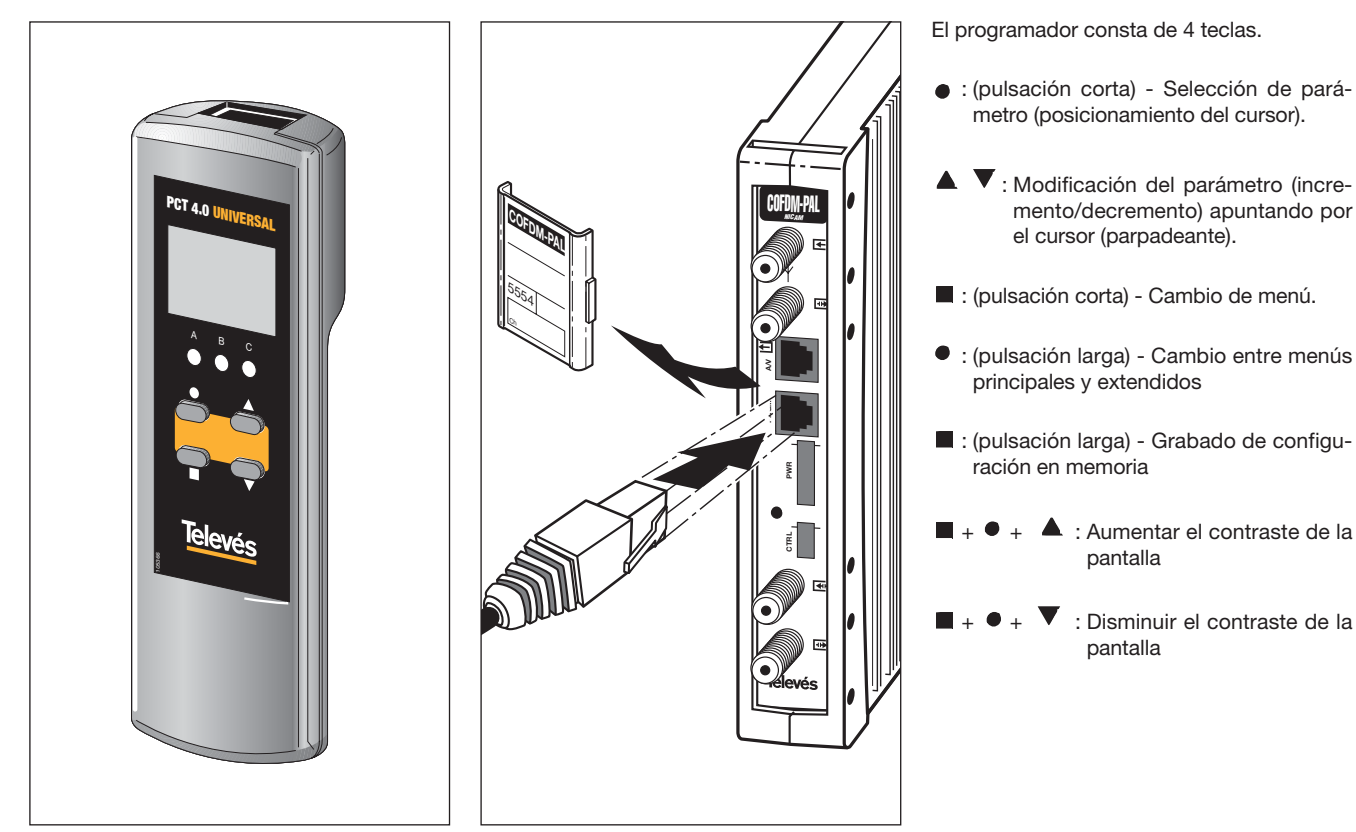

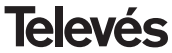

# 5. - MANEJO DEL PRODUCTO

# 5.1.- MENU PRINCIPAL

Insertar el programador en el conector frontal de programación del módulo COFDM-PAL ("PRGM"). Aparecerá en primer lugar la versión de firmware del programador:

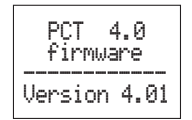

A continuación se muestra la versión de firmware del módulo COFDM-PAL:

| Version de |
|------------|
| firmware   |
| unidad:    |
| V:3.00     |

#### a.- Menú de Salida

El primer menú principal muestra la frecuencia/canal de salida (dependiendo del modo de funcionamiento) y el control del nivel de salida. ▶SALIDA \_\_\_\_ Frecuencia: 474.25 MHz Nivel: 00

El rango de frecuencia de salida es 47-862 MHz. El control de nivel de salida puede seleccionarse entre 00 y 99.

Para modificar la frecuencia se deberá pulsar la tecla  $\bullet$  hasta situar el cursor en el dígito seleccionado. La modificación se realiza mediante las teclas  $\blacktriangle$  y  $\blacktriangledown$ . Como decimal de la frecuencia de salida solamente se permite seleccionar los valores siguientes:

> => .00 MHz => .25 MHz => .50 MHz => .75 MHz

Para modificar el canal de salida y el control de nivel se deberá pulsar la tecla ● hasta situar el cursor en el campo deseado, el cual se modificará mediante las teclas ▲ y

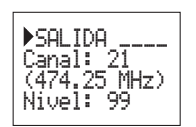

Para cambiar modo frecuencia a modo canal ver punto **5.2. MENU EXTENDIDO.** 

#### b.- Menú de Entrada

El siguiente menú permite seleccionar el canal o frecuencia de entrada (dependiendo del modo de funcionamiento), el ancho de banda de la señal de entrada (7-8 MHz) y la alimentación de previos (0, 12 ó 24V).

Para realizar una modificación se deberá pulsar la tecla • hasta que el parámetro deseado parpadee. Seguidamente se podrá modificar dicho campo mediante las teclas

▲ у ▼

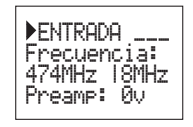

Televés

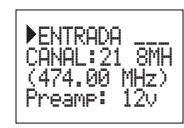

En caso de "corto" en el conector de entrada (alimentación a previos habilitada) parpadea el led del frontal del módulo hasta que desaparezca esta condición.

Si se habilita la tensión de 24 V de alimentación a previos y no se conecta a la fuente del módulo mediante el latiguillo de 4 hilos, también parpadeará el led frontal.

# c.- Menú de Programa

En este menú se muestra el nombre del programa seleccionado junto con el número de programas disponibles en el múltiplex.

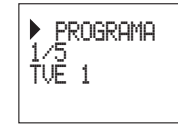

Pulsando las teclas ▲ y ▼ se puede cambiar el programa seleccionado.

#### d.- Menú Audio

El siguiente menú muestra el canal de audio seleccionado (y el número audios disponibles en ese servicio) y el modo de audio.

Hay dos modos de funcionamiento para seleccionar el canal de audio: automático (búsqueda de idioma) y manual (por índice).

En **modo automático** se pueden escoger dos idiomas preferidos para el audio. La unidad buscará el audio correspondiente al primer idioma. Si no se encuentra se buscará el audio correspondiente al segundo. Si no se encuentra ninguno de los idiomas la unidad selecciona el primer canal de audio del programa.

En este modo de funcionamiento la unidad busca el audio correspondiente al idioma deseado incluso si ese idioma se emite en uno de los canales de un servicio de audio dual.

AUDIO Audio 1: fin Audio 2: den

En **modo manual** el usuario selecciona el canal de audio de la lista de audios disponibles para el programa actual:

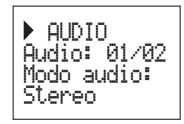

En este modo el usuario puede seleccionar el modo de audio. Los modos disponibles son: Stereo, Right, Left.

| Stereo | Se modulan los canales L y R    |  |  |
|--------|---------------------------------|--|--|
|        | recibidas en ese servicio.      |  |  |
| Right  | Se modula únicamente el canal R |  |  |
| Left   | Se modula únicamente el canal L |  |  |

Para realizar una modificación se deberá pulsar la tecla ● hasta que el parámetro deseado parpadee. Seguidamente se podrá modificar dicho campo mediante las teclas ▲ y ▼.

NOTA: Si el servicio de audio es dual mono (una idioma en el canal L y otro en el canal R) el usuario deberá seleccionar la opción adecuada (Right o Left). Si se selecciona Stereo saldrán ambos idiomas, cada uno en su canal.

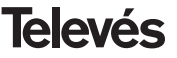

Lista de idiomas que pueden ser seleccionados:

| 'eng' | Inglés           |
|-------|------------------|
| 'fra' | Francés          |
| 'den' | Danés            |
| 'nor' | Noruego          |
| 'spa' | Español          |
| 'ger' | Alemán           |
| 'swe' | Sueco            |
| 'fin' | Filandés         |
| 'ita' | Italiano         |
| 'dut' | Holandés         |
| 'por' | Portugués        |
| 'pol' | Polaco           |
| 'rus' | Ruso             |
| 'mdr' | Chino            |
| 'hun' | Húngaro          |
| ʻjpn' | Japonés          |
| 'lit' | Lituano          |
| 'est' | Estonio          |
| 'ara' | Arabe            |
| 'scc' | Serbio (Latín 1) |
| 'cro' | Croata           |
| 'ukr' | Ucraniano        |
| 'slo' | Eslovaco         |
| 'bel' | Bieloruso        |
| 'tur' | Turco            |
| 'chi' | Chino            |
| 'cze' | Checo            |
|       |                  |

| 'rum' | Rumano              |
|-------|---------------------|
| 'gre' | Griego              |
| 'lav' | Letón               |
| 'kor' | Coreano             |
| 'srp' | Serbio (Cirílico 1) |
| 'bul' | Búlgaro             |
| 'heb' | Hebreo              |
| 'che' | Checheno            |
| 'mol' | Moldavo             |
| 'slv' | Sloveno             |
| 'tlh' | Klingon             |
|       |                     |

# e.- Menú medidas

Este menú muestra la siguiente información: estimación de la BER (bit error rate antes del decodificador de Viterbi), la versión de firmware de la unidad y la versión de firmware del decodificador de MPEG.

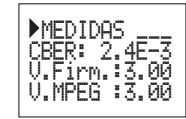

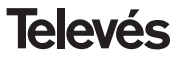

#### 5.2.- MENU EXTENDIDO

Cuando se mantiene pulsada la tecla • durante más de 3 segundos la unidad muestra una serie de menús de uso menos frecuente llamados menús extendidos.

#### a. Menú Subtitulos

La unidad permite el subtitulado tanto con subtítulos DVB como teletexto.

Se pueden seleccionar dos idiomas preferidos para los subtítulos, de forma que si el primer idioma no se encuentra se selecciona el segundo. También es posible deshabilitar el subtitulado. Sólo se permite seleccionar un idioma secundario de subtitulos si se ha habilitado un primer idioma.

El idioma seleccionado tiene preferencia sobre el tipo de subtítulos.

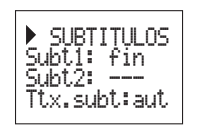

En el caso en el que el servicio no señalize de forma automática los subtitulos, se debe introducir normalmente el número de la página del teletexto donde estén disponibles. Las opciones para el subtitulado son las siguientes:

- Subt. OFF: Todos los subtitulado desactivados.
- Ttx. Subt: aut: Sólo subtítulos teletexto (automático o página seleccionada por el usuario)
- DVB subt.: Sólo subtítulos DVB
- DVB+Ttx: Subtítulos DVB y teletexto (DVB prioritarios)

Si se selecciona la opción **Ttx.Subt** se puede escoger el modo "**aut**" (la página de teletexto del idioma seleccionado es buscada automáticamente por la unidad) o seleccionar una página fija de teletexto para los subtítulos (habitualmente la pág. 888). Esta página sólo se mostrará si la unidad no encuentra subtítulos teletexto para los idiomas seleccionados.

La lista de idiomas disponibles es la misma que la lista de audios (ver pág. 15).

# b. Menú modo audio

En este menú se puede seleccionar la forma en que la unidad maneja el audio de un programa. Hay dos opciones: **auto** (por idioma) y **manual** (por índice).

 Auto: se escogen dos idiomas preferidos para el audio. La unidad busca automáticamente el audio correspondiente al idioma.

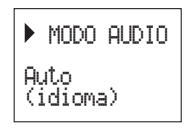

 Modo manual: el audio se selecciona de los canales de audio disponibles para el programa actual. Esta opción puede ser usada si la información de audio no se transmite correctamente.

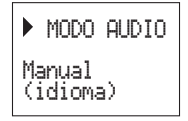

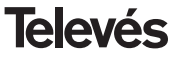

ESPAÑOL

#### c.- Menú modulador 1

Este menú muestra los siguientes parámetros de la modulación de salida: profundidad de modulación de vídeo (PMV) v relación portadora vídeo a audio.

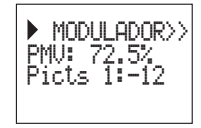

### d.- Menú modulador 2

En este menú se muestran los parámetros nivel de audio, relación de subportadora de audio a portadora de vídeo (RelSup2) v formato de vídeo

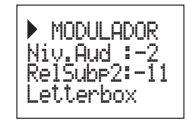

Los posibles valores para la profundidad de modulación de vídeo son:

| <b>1.</b> 68.5% | <b>5.</b> 79.0% |
|-----------------|-----------------|
| <b>2.</b> 72.0% | <b>6.</b> 80.0% |
| <b>3.</b> 75.5% | <b>7.</b> 81%   |
| <b>4.</b> 77.0% | <b>8.</b> 82.5% |

nivel de entrada de audio necesario para conseguir una desviación de ±50KHz siempre v cuando tengamos una señal de entrada de 1KHz. Esto significa que -17 dBm proporciona un mayor nivel de audio que 4 dBm.

| Nivel de audio de entrada<br>(dBm) |
|------------------------------------|
| 7                                  |
| 5                                  |
| 3                                  |
| 1                                  |
| 0                                  |
| -1                                 |
| -2                                 |
| -3                                 |
| -4                                 |
| -5                                 |
| -7                                 |
| -9                                 |
| -13                                |
| -15                                |

RelSup2: permite seleccionar el nivel de la portadora NICAM respecto a la portadora de vídeo con un rango de -18 a -24 dB.

Formato de vídeo: permite la selección del modo de vídeo para las transmisiones en formato 16:9. Hay tres posibles opciones:

- Pan & Scan: La imagen es centrada y cortada por los laterales.
- Letterbox: Se muestra la imagen completa añadiendo unas barras negras en la parte superior e inferior.
- Full Screen: La imagen se adapta a

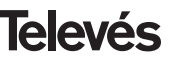

Nivel de audio: el valor mostrado indica el

Para la relación de portadoras sólo hay dos posibles valores: -12 o -16 dB.

Para realizar una modificación se deberá pulsar la tecla 

hasta que el parámetro deseado parpadee. Seguidamente se podrá modificar dicho campo mediante las teclas

**▲** y **▼**.

toda la pantalla pero se deforma.

Para realizar una modificación se deberá pulsar la tecla ● hasta que el parámetro deseado parpadee. Seguidamente se podrá modificar dicho campo mediante las teclas

**▲** y **▼**.

#### e. Menú parámetros COFDM

Los parámetros de la transmisión COFDM se muestran en este menú:

- Tamaño de la FFT (número de portadoras): 8K-2K.
- Constelación (tipo de modulación): QPSK - 16 QAM - 64QAM.
- Intervalo de guarda: 1/4, 1/8, 1/16 o 1/32
- Tasa de Viterbi (coderate): 1/2, 2/3, 3/4, 5/6 o 7/8.

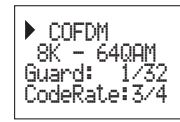

# f.- Menú de configuración

En este menú permite la selección la dirección de la unidad (para ser controlada a través de un Control de Cabecera CDC). Para que una cabecera pueda ser controlada remotamente cada dispositivo debe tener asignada una dirección única(1 a 254).

Es responsabilidad del instalador asegurar que no existan direcciones duplicadas en el bus control.

También se puede seleccionar el modo frecuencia/tablas de canales.

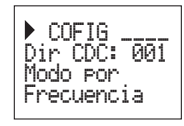

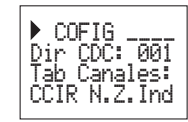

Las tablas de canales disponibles son:

Table 1: CCIR, New Zealand and Indonesia. Italian channels.

Table 2: China, Taiwan and CCIR hyperband. Table 3: M/N, Chile. Table 4: France. Table 5: Australia. Table 6: Southafrica, K1 (8 MHz), I (Ireland, 8MHz). Table 7: Former URSS and OIRT.

Para realizar una modificación se deberá pulsar la tecla • hasta que el parámetro deseado parpadee. Seguidamente se podrá modificar dicho campo mediante las teclas

**▲** y **▼**.

#### g. Menú scan transponder

Este menú permite al usuario repetir la exploración de la señal de entrada, por ejemplo si no se han encontrado los nombres de los servicios. Para forzar la exploración de nuevo basta pulsar las teclas ▲ o ▼.

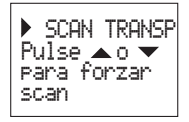

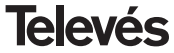

# h- Menú de idioma

El último menú extendido permite seleccionar el idioma de los menús (español/inglés)

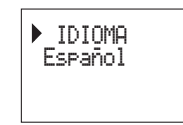

Pulsando las teclas  $\blacktriangle$  o  $\blacktriangledown$  se cambia el idioma seleccionado.

# 5.3.- GRABACIÓN DE PARÁMETROS

Una vez escogido el valor deseado en cualquiera de los menús (normal o extendido), para grabar los datos se pulsará la tecla durante aproximadamente 3 segundos. El display mostrará la siguiente indicación:

| Grabando los                 |
|------------------------------|
| Parametros 9<br>rearrancando |
| •••                          |

Si se modifican los datos de configuración pero no se graban, se recupera la configuración anterior transcurridos unos 30 segundos, es decir, se anulan los cambios realizados.

Siempre que se modifique la frecuencia de entrada, y una vez que la unidad ha enganchado la señal COFDM, se realizará una búsqueda automática de todos los servicios disponibles. Mientras se produce el análisis, la pantalla mostrará el mensaje siguiente:

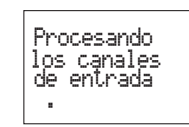

El tiempo empleado para realizar el proceso dependerá del número de servicios del multiplex COFDM.

Finalmente, los LEDS indican las siguientes condiciones funcionamiento:

- Led izquierdo (A) = Nivel de señal de entrada suficiente (orientativo).
- Led central (B) = Enganche del demodulador de COFDM.
- Led derecho (C) = Sincronización MPEG (audio y/o vídeo sincronizados).

Los LEDs encendidos señalan funcionamiento correcto. Si alguno de ellos se apaga es señal de un comportamiento anómalo.

**NOTA:** El led C se apagará siempre que no se consiga sincronizar correctamente el programa seleccionado. Esto ocurrirá siempre que se seleccione un servicio embrollado.

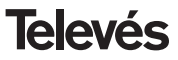

# 6.- CONTROL DEL DISPOSITIVO

El módulo COFDM-PAL NICAM permite la configuración y monitorización desde un PC, tanto de forma local como remota mediante el software de control de cabecera v.2.2.0 o superior.

# a.- Control local

Es necesario disponer del programa "Gestión de Cabeceras" (v.2.2.0 o superior) y de un cable especial (proporcionado con dicho programa) que conecta un puerto serie de PC al conector "PRGM" del COFDM-PAL.

Desde el programa se pueden configurar y leer todos los parámetros de funcionamiento, así como monitorizar el correcto funcionamiento del dispositivo.

Se puede observar que los parámetros configurables son los mismos que se modifican con el mando. Como ventaja se puede seleccionar el programa deseado por el nombre.

#### b.- Control remoto

Es necesario disponer de un módulo de Control de Cabecera (ref. 5052) que incluye el programa mencionado anteriormente, y del correspondiente módem conectado a la línea telefónica.

Una vez establecida la comunicación con el control de cabecera se podrá acceder a

todos los dispositivos controlables que se hayan instalado en la cabecera. En este caso es indispensable que cada elemento esté programado con una dirección de dispositivo distinta (dirección RS465) entre 1 y 254.

| Cuto Cuto                                                     | the table of consists single out of a minimum part is university of the    | epor delector                      |
|---------------------------------------------------------------|----------------------------------------------------------------------------|------------------------------------|
| Files enhada (MHz) 525<br>Canal de enhada<br>Alm, previor 24V | Audo elegido [1 ]<br>Programa elegido [TVE 1[2] ]                          | -                                  |
| rec. salida(MHz) (962 00 •<br>Canal elegido •                 | Leef Infa de programer                                                     | Parimetrin consider                |
| Nivel de salds 99                                             | Nivel de video<br>Relación partadoxe (d0) 111<br>Subportadoxe audioNHzt 55 | Table canales<br> Por Frecuencie 💌 |
| Modo de video: C Par§can<br>C FulScreen                       | Nivel de sudic  9 dBm •<br>Relación portadores 2(dB) -10 •                 | Dirección: 1                       |

# **Televés**

# **COFDM-PAL NICAM**

# 7.- EJEMPLO DE APLICACIÓN

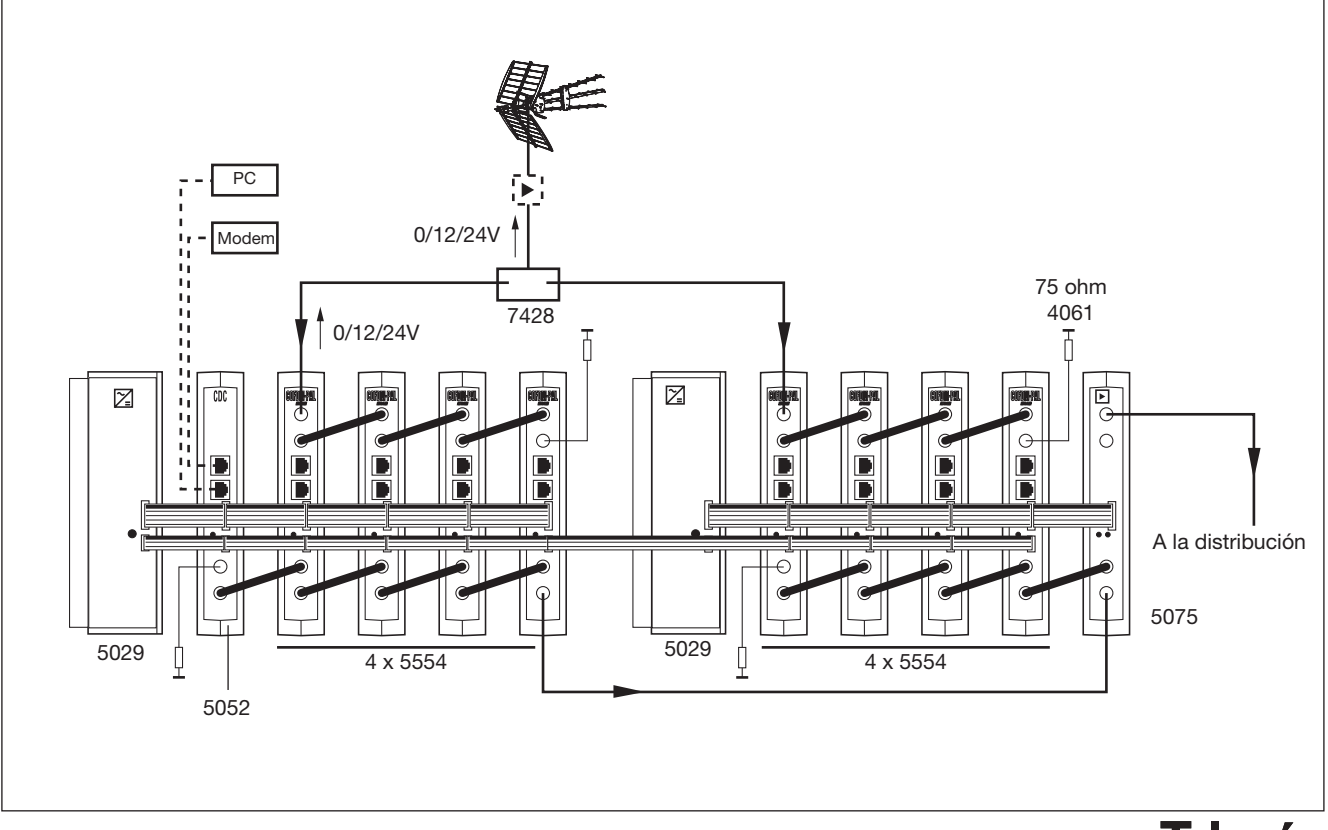

**Televés** 

#### 8.- NORMAS PARA MONTAJE EN RACK (max. 35 COFDM-PAL - 7 subracks de 5u. de altura - 8,7")

#### 8.1.- Instalación del rack con ventilación.

Para favorecer la renovación y circulación del aire en el interior del rack reduciendo de esta manera la temperatura de las unidades y mejorando por ello sus prestaciones, se recomienda colocar 2 unidades de ventilación de 25W de potencia, sobre todo cuando el rack con los COFDM-PAL se encuentre en ambientes cálidos, superiores a 40°C.

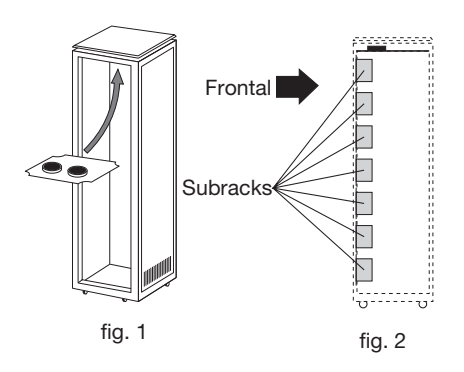

Estos ventiladores irán colocados en una bandeja atornillada en la parte superior del Rack, fig. 1 y 2, de esta manera los ventiladores extraerán el aire de los COFDM-PAL y lo expulsarán a través de la rendija (unos 35 cm) que hay en la parte superior del Rack, entrando el aire nuevo en el interior del rack por la parte inferior del mismo, fig 3. Para el montaje de las unidades en en rack con ventilación es obligatorio el montaje de carátulas ciegas ref. 5073 entre los módulos para permitir una correcta ventilación del conjunto, fig. 4.

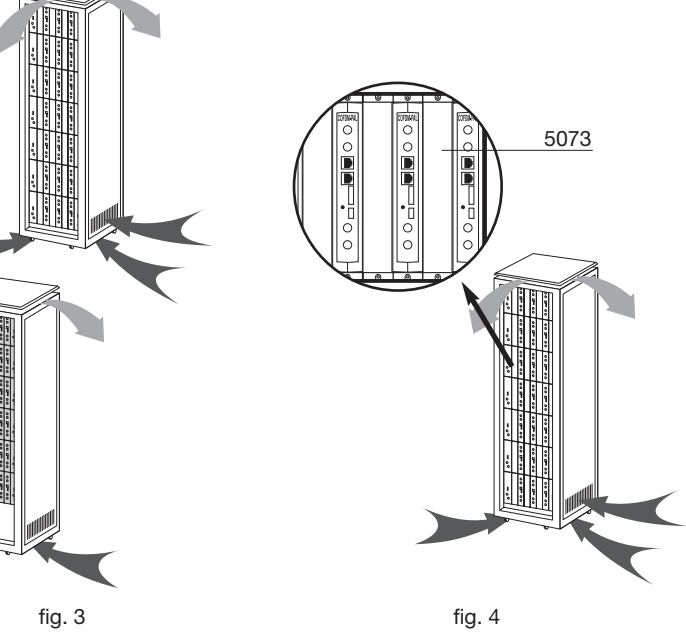

# **COFDM-PAL NICAM**

Es muy importante que este ciclo discurra correctamente, debiendo evitarse:

- Abrir las puertas laterales, ya que provocaría que los ventiladores aspiren el aire del exterior en lugar de aspirar el aire del interior.
- Colocar objetos junto al rack que taponen las entradas y salidas de aire.
- En los casos en que el rack no este completo, se deben colocar los subracks de arriba a abajo sin dejar huecos en el medio, fig 5.

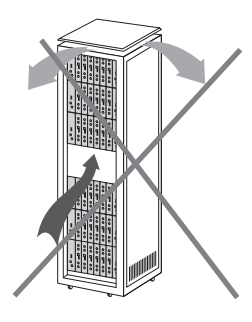

# 8.2.- Instalación del rack sin ventilación.

Para la instalación de las unidades en racks sin ventilación, cuando el rack se encuentra en lugares con temperatura ambiente alrededor de los 40°C, se recomienda colocar el Rack completamente abierto, es decir, prescindiendo de sus puertas laterales para favorecer la ventilación de las unidades v siendo opcional la colocación de las carátulas ciegas ref. 5073, fig. 6.

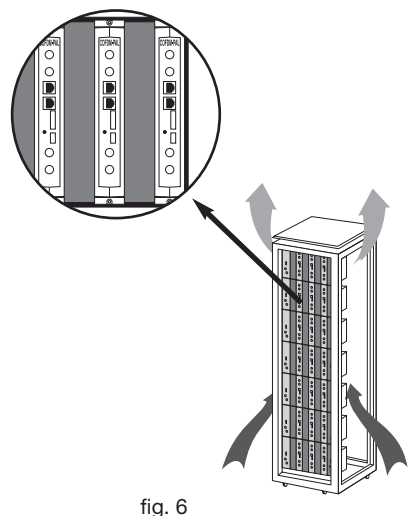

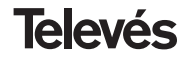

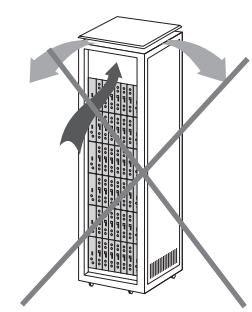

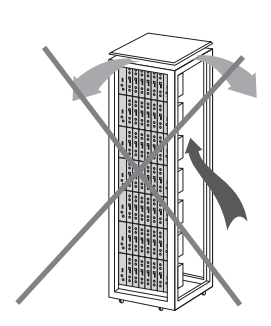

# **COFDM-PAL NICAM**

# 9.- NORMAS PARA MONTAJE EN COFRE

- EXTRACTOR para ventilación forzada.
   Obligatoriamente sobre el módulo más alto.
- 2.- Situar los módulos en el recinto lo más abajo posible.
- Temperatura ambiente máxima en el recinto (medida frente al módulo mas alto): 40 °C.
- 4.- Recinto con rejillas inferiores en cualquier pared del mismo para entrada de aire para la ventilación.

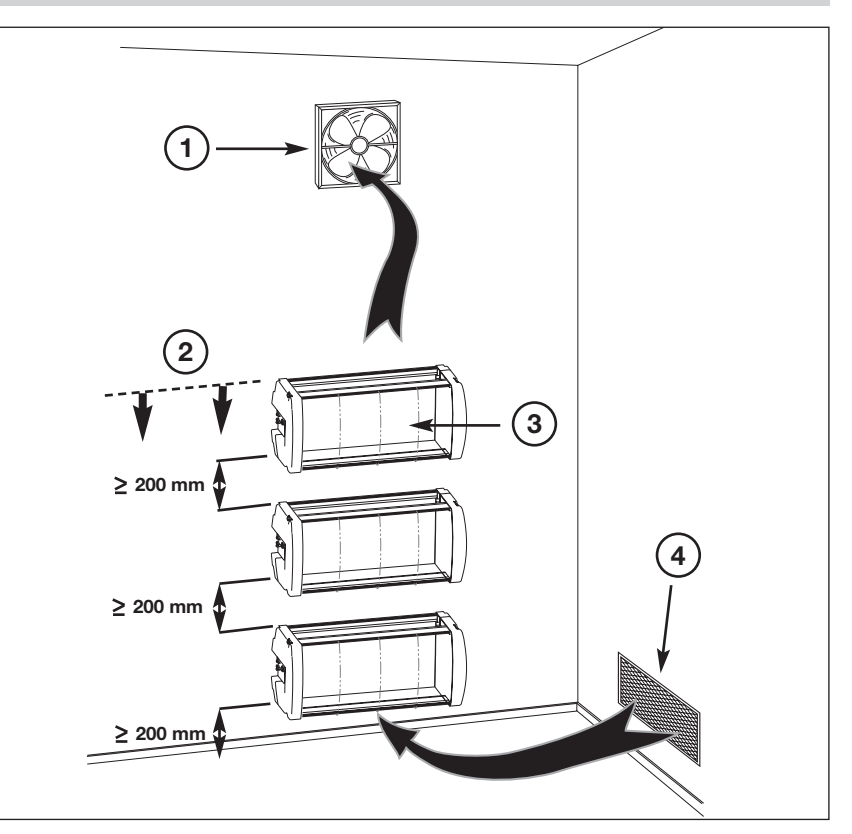

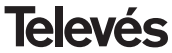

# INDEX

| 1. | Technical specifications      | 27 |
|----|-------------------------------|----|
| 2. | Reference description         | 28 |
| 3. | Mounting                      | 29 |
|    | 3.1. Wall mounting            | 29 |
|    | <b>3.2.</b> 19" rack mounting | 30 |
| 4. | Element description           | 31 |
|    | 4.1. COFDM-PAL NICAM          | 31 |
|    | 4.2. Power Supply Unit        | 32 |
|    | 4.3. Launch amplifier         | 33 |
|    | 4.4. Programmer PCT 4.0       | 34 |
| 5. | How to use the product        | 35 |
| 6. | Device control                | 42 |
| 7. | Typical applications          | 43 |
| 8. | Norm for rack mounting        | 44 |
| 9. | Norm for gabinet mounting     | 46 |
| Α. | Channel tables                | 47 |

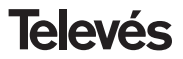

# **1.- TECHNICAL SPECIFICATIONS**

# 1.1.- COFDM-PAL NICAM Ref. 5554

| COFDM<br>demodulator | Input through losses:<br>Input frequency:<br>Frequency steps:<br>Locking margin:<br>Input level:<br>SAW filter: | < 1.2 dB<br>174-230 / 474-858 MHz<br>or channel table<br>1 MHz<br>± 500 KHz<br>49 to 89 dBµV (-60 to -20 dBm)<br>(8K, 64 QAM, FEC 2/3)<br>Select. 7 - 8 MHz | VSWR input (75 ohm):<br>Signal/noise ratio:<br>FFT:<br>Constellation:<br>Guard interval:<br>Viterbi rate:<br>Max. rate symbol:<br>Transmission standard: | > 12 dB (46 - 862 MHz)<br>> 20 dB<br>2K, 8K<br>QPSK, 16 QAM, 64 QAM<br>1/4, 1/8, 1/16, 1/32<br>1/2, 2/3, 3/4, 5/6, 7/8<br>31.67 Msymbols/sec<br>ETS300744 |
|----------------------|----------------------------------------------------------------------------------------------------|----------------------------------------------------------------------------------------------------|----------------------------------------------------------------------------------------------------|----------------------------------------------------------------------------------------------------|
| MPEG-2<br>decoding   | Input format:<br>Decoding:<br>TS input rate:                                                                    | TS MPEG-2/DVB<br>MP@ML<br>Max. 60 Mbits/sec                                                                                                    | Video rate:<br>Video resolution:<br>Video output                                                                                                    | 1.5 to 15 Mbits/sec<br>Max. 720x576<br>Composite video PAL                                                                                                |
| RF<br>output         | Output frequency:<br>Frequency steps:<br>Maximum output level:                                                  | 46 - 862 MHz<br>or channel table<br>250 KHz<br>80 dBμV ±5 dB (selec. SW)                                                                                    | Regulation margin:<br>VSWR output (75 ohm):<br>Through losses:<br>Band spurious level:                                                                   | 15 dB<br>10 dB min. 14 dB typ.<br>< 1.5 dB (46-862 MHz)<br>55 dBc min. 60 typ.                                                                            |
| General              | Preamp. powering:<br>Consumption:                                                                               | Select. 0 / 12 / 24V (< 50 mA)<br>5V: 750 mA typ.<br>15V: 500 mA typ.                                                                                       |                                                                                                    |                                                                                                    |

The technical specifications are defined with a maximum room temperature of 40° C.

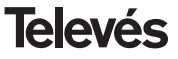

# 1.2.- Technical specifications Amplifier Ref. 5075

|           | Frequency range:      | 47 862 MHz               | Connector:           | "F"          |
|-----------|-----------------------|--------------------------|----------------------|--------------|
| Amplifior | Gain:                 | 45 ± 2 dB                | Powering:            | 15 V <b></b> |
| Ampimer   | Regulation margin:    | 20 dB                    | Consumption at 15 V: | 800 mA       |
|           | Output level (60 dB): | 105 dBµV (42 CH CENELEC) | Test socket:         | -30 dB       |

# 1.3.- Technical specifications Power Supply Ref. 5029

| Power<br>supply | Mains voltage:   | 230 ± 15 % V~  | Maximum current | 24V (0,55 A)<br>18V (0,8 A)<br>15V (4 2 A)(1) |
|-----------------|------------------|----------------|-----------------|-----------------------------------------------|
| Supply          | Output voltages: | 5, 15, 18, 247 | provided:       | 5V=== (4,2 A)(1)<br>5V=== (6,6 A)             |

<sup>(1)</sup> If you use 24V and/or 18V, you need to take the power consumed by these from the 15V power.

# 2.- REFERENCE DESCRIPTION

| Ref. 5554 COFDM-PAL NICAM   | (174 - 230 / 474 - 858 MHz)                | Ref. 7234 | Universal programmer               |
|-----------------------------|--------------------------------------------|-----------|------------------------------------|
| Ref. 5075 Amplifier         | (47 - 862 MHz)                             | Ref. 5071 | Wall support 10 mod + PSU.         |
| Ref. 5029 Power Supply Unit | (230 V~ ± 15 % - 50/60 Hz)                 | Ref. 5239 | Wall support T40/T50 12 mod + PSU. |
|                             | (24 V 0,55 A)                              | Ref. 8250 | Subrack 19'                        |
|                             | (18 V = -0,8 A)<br>$(15 V = -4.2 A)^{(1)}$ | Ref. 5301 | 19" subrack                        |
|                             | (5 V 6,6 A)                                | Ref. 5072 | Universal cabinet                  |
| ~                           |                                            | Ref. 4061 | 75 ohm adapter load "F" DC block   |
|                             |                                            | Ref. 4058 | 75 ohm adapter load "F"            |
|                             |                                            | D. ( 5070 | Disclosed                          |

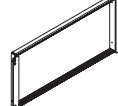

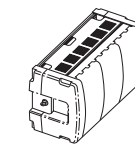

Ref. 5072

Ref. 5301

Ref. 8250

Ref. 5073 ....Black plate

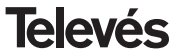

# 3.- MOUNTING

3.1.- Wall mounting

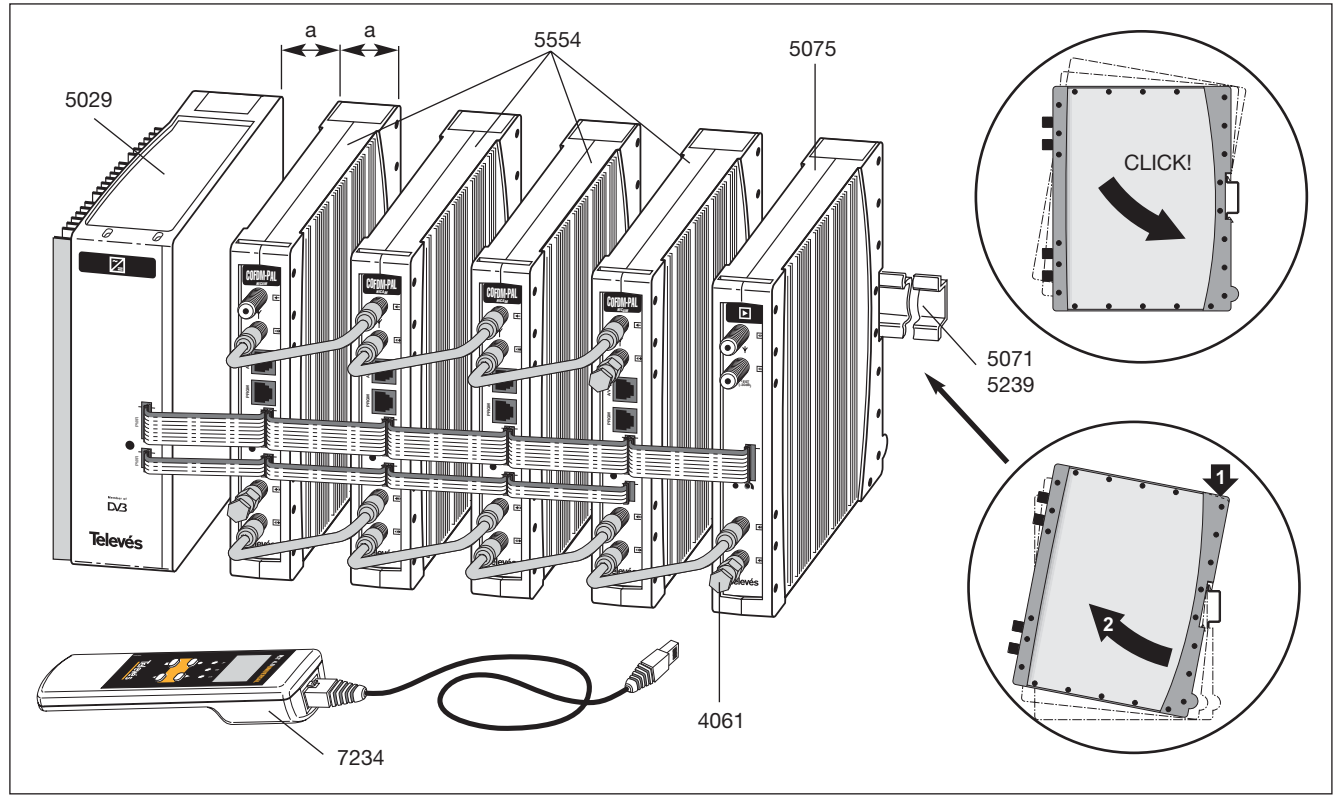

# 3.2.- 19" rack mounting

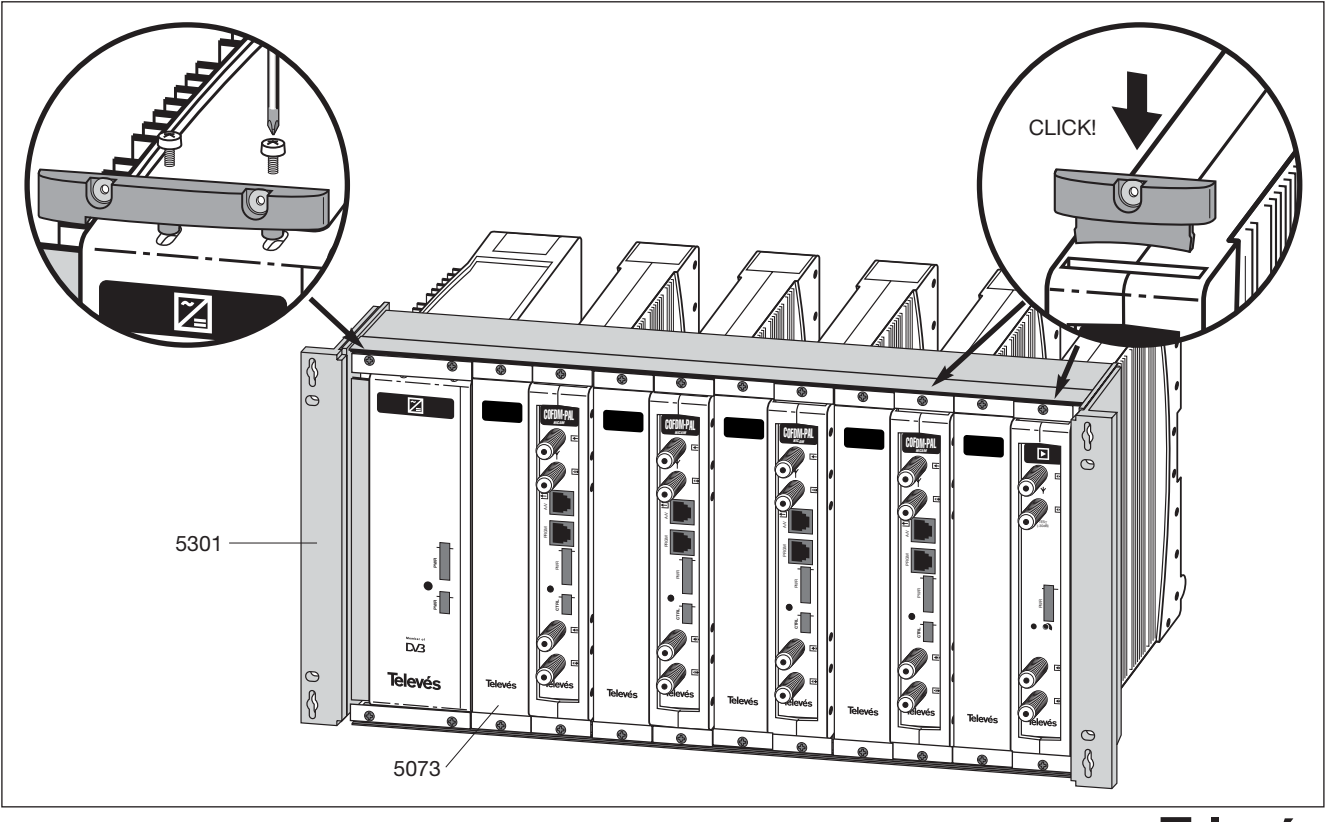

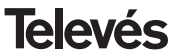

# 4. - ELEMENT DESCRIPTION

# 4.1.- COFDM-PAL NICAM

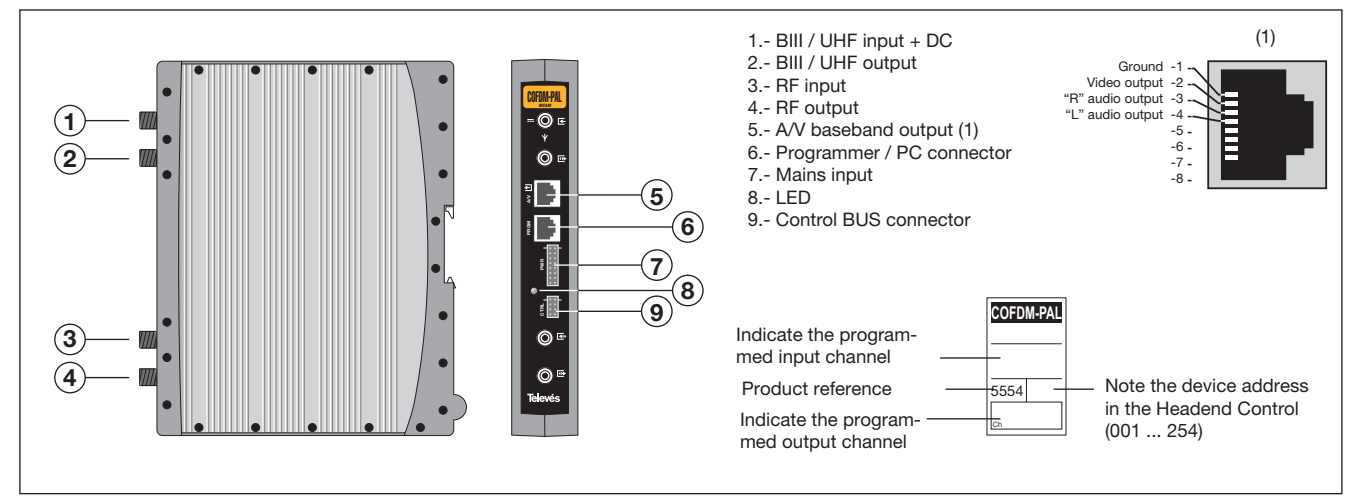

The COFDM transmodulator turns a TV or radio channel (chosen by the user) from the existing channels in a terrestrial digital television multiplex (COFDM modulation and an approximate bandwidth of 7/8 MHz) into a VHF/UHF channel (PAL modulation and a bandwidth of 7/8 MHz), with possibility of nicam modulation.

To do this, the unit carries out the COFDM demodulation of the input channel (multiplex), obtaining an MPEG-2 TS signal

(MPEG-2 transport stream), to carry out the subsequent modulation, according to the standard, of the audio and video signals of the selected program in any channel or frequency between 46 and 862 MHz.

It is also possible to control the unit via a PC as is explained in section 6.

The COFDM-PAL transmodulator disposes of a BIII and UHF input and output in the upper F connectors with the aim of enabling the input signal to pass through to various modules.

It also has an RF input and output connector so as to be able to mix the output channel for their subsequent amplification.

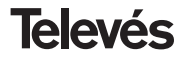

# 4.2.- Power supply unit

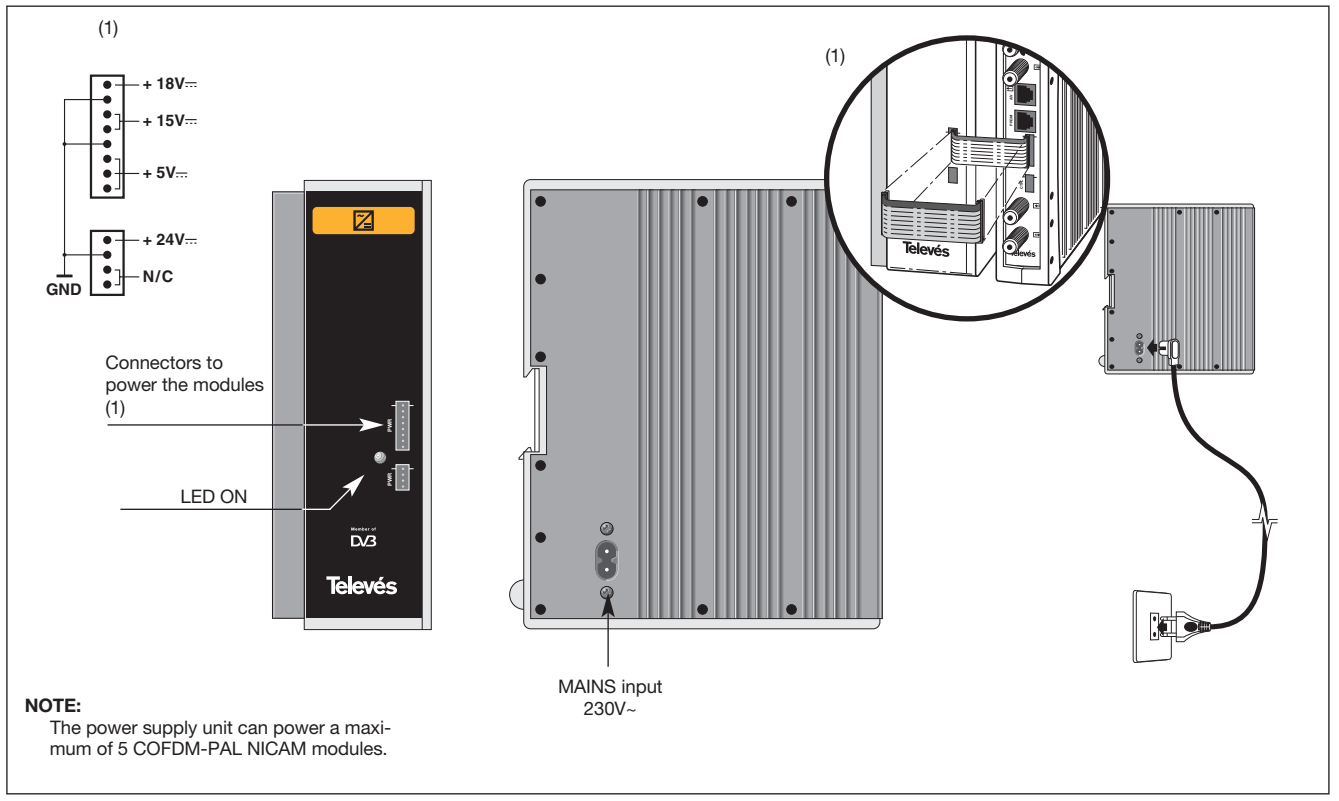

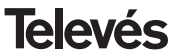

#### 4.3.- Amplifier

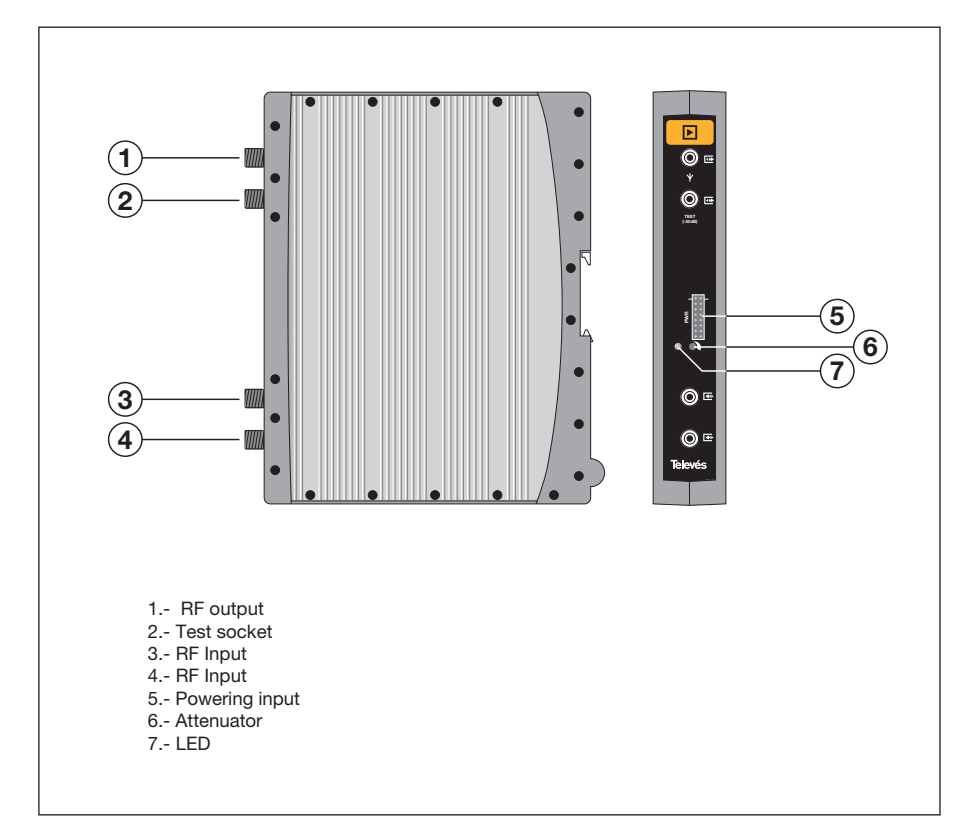

The amplifier carries out the amplification of the channels generated in the COFDM-PAL transmodulators, covering a frequency range of 47 - 862 MHz.

It disposes of two input signal connectors to mix the channels coming from two systems. If only one of the inputs is used, it is advisable to load the unused input with 75 ohm, Ref 4061.

The amplifier disposes of an output connector and a Test socket (-30dB) located at the top of the front panel.

The amplifier is powered with 15V via a cable, the same type as that used to power the other modules of this system.

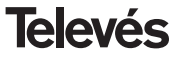

# **COFDM-PAL NICAM**

# 4.4. - Programmer PCT 4.0

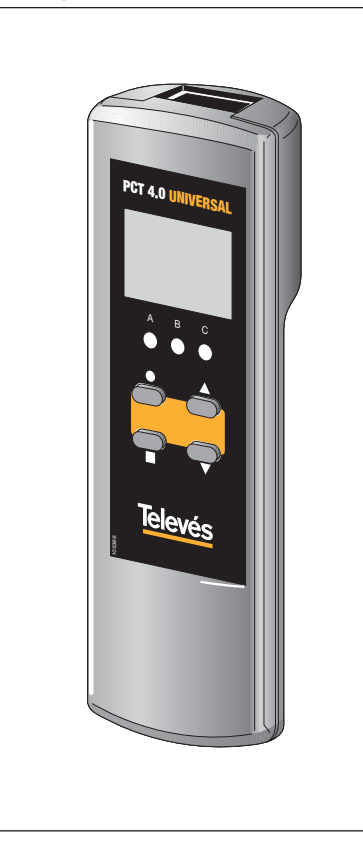

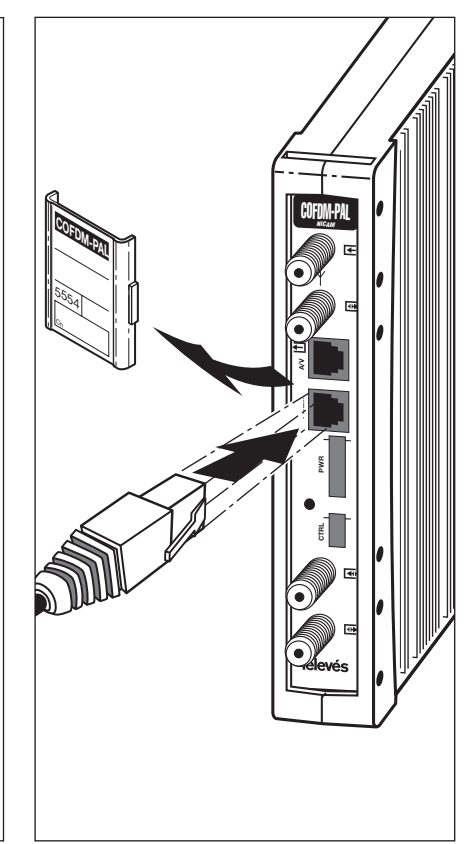

The programmer consists of 4 buttons:

- : (short press) Selects a digit within a specific programming menu.
- Modification of the parameter (increases/decreases) pointed by the cursor.

■ : (short press) - Changes the programming menu.

- : (long press) Changes from the main menu to the extended menu.
- : (long press) Saves and adjusts (from any menu or submenu).
  - + + ▲ : Increases the contrast of the screen.

• • + V: Decreases the contrast of the screen.

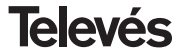

# 5. - HOW TO USE THE PRODUCT

# 5.1.- MAIN MENU

When the programmer connector is inserted in the "PROG" socket of the front pannel the first information displayed is the programmer version.

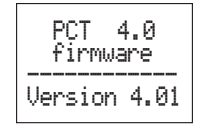

The description of the module, the reference and the firmware version of the unit is displayed.

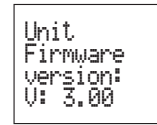

#### a.- Output menu

The first main menu shows the output frequency/channel (depending on the freq. mode) and the output level.

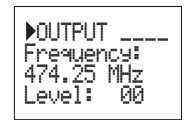

The output frequency range is 47-862 MHz. The output level control ranges from 00 to 99.

To change the frequency you must press the  $\bullet$  button until is located over the selected digit. By using  $\blacktriangle$  and  $\blacktriangledown$  you can modify the value of the digit. The following decimal values are permitted for the output frequency:

=> .00 MHz => .25 MHz => .50 MHz => .75 MHz

To modify the output channel and the output level you must press  $\bullet$  until the cursor is situated over the desired parameter, the value can be modified by pressing  $\blacktriangle$  and

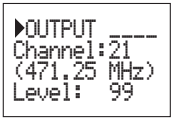

To switch between frequency mode and channel mode see 5.2. EXTENDED MENU.

#### b.- Input menu

This menu displays the following input parameters: input frequency or input channel (depending on the selected mode), bandwith selection (7-8 MHz) and preamplifier power supply (0, 12 or 24V).

To modify a parameter you must press  $\bullet$  until the desired parameter flashes on and off. Then you can change the value using  $\blacktriangle$  and  $\blacktriangledown$ 

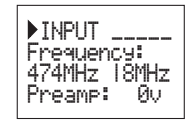

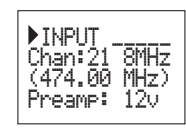

Should a shortcut is detected in the input connector (preamplifier powering enabled), the front led of the module will blink until this state disappears.

If the 24V preamplifier powering is enabled and there is not connection to the power supply of the module through the 4-thread cable, the front led will also blink.

# c.- Service menu

The name of the selected service is displayed along with the number of available services in the multiplex:

By pressing  $\blacktriangle$  and  $\blacktriangledown$  buttons you can change the selected service.

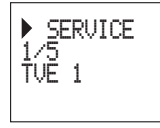

#### d.- Audio menu

The next menu shows the selected audio channel (and the number of audio services available) and the audio mode.

There are two different modes for the selection of the audio channel: auto (language search) and manual (index).

In **automatic mode** you can choose two favourite languages for the audio. The unit will search for the audio correspondent to the first selected language. If it doesn't find it it will search for the second favourite. If it can't find any of the favourite languages the unit will select the first audio service of the program. In this mode the unit searches for the selected audio even when this language is broadcasted in one of the channels of a dual service.

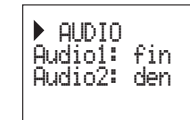

In **manual mode** the user selects the audio channel from the list of available audios for the present program:

▶ AUDIO Audio: 01/02 Audio mode: Stereo

In this mode the user can select the audio mode. The available modes are: Stereo, Right, Left.

| The received L and R channels   |
|---------------------------------|
| are modulated                   |
| Only the R channel is modulated |
| Only the L channel is modulated |
|                                 |

To carry out the modification the  $\bullet$  key must be pressed until the desired parameter flashes. Then the correspondent field can be modified using the  $\blacktriangle$  and  $\checkmark$  keys.

**NOTA:** If the service of audio is dual mono (a language in the channel L and another one in channel R), the user it will have to select the suitable option (Right o Left). If Stereo is selected will leave both languages, each one in its channel.

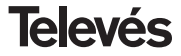

# The list of languages that can be selected is:

| 'eng' | English           |  |
|-------|-------------------|--|
| 'fra' | French            |  |
| 'den' | Danish            |  |
| 'nor' | Norwegian         |  |
| 'spa' | Spanish           |  |
| 'ger' | German            |  |
| 'swe' | Swedish           |  |
| 'fin' | Finnish           |  |
| 'ita' | Italian           |  |
| 'dut' | Dutch             |  |
| 'por' | Portuguese        |  |
| 'pol' | Polish            |  |
| 'rus' | Russian           |  |
| 'mdr' | Chinese           |  |
| 'hun' | Hungarian         |  |
| ʻjpn' | Japanese          |  |
| ʻlit' | Lithuanian        |  |
| 'est' | Estonian          |  |
| 'ara' | Arabic            |  |
| 'scc' | Serbian (Latin 1) |  |
| 'cro' | Croatian          |  |
| 'ukr' | Ukrainian         |  |
| 'slo' | Slovakian         |  |
| 'bel' | Belarusian        |  |
| 'tur' | Turkish           |  |
| 'chi' | Chinese           |  |
| 'cze' | Czech             |  |
| 'rum' | Rumanian          |  |
| 'gre' | Greek             |  |

| 'lav' | Latvian              |
|-------|----------------------|
| 'kor' | Korean               |
| 'srp' | Serbian (Cyrillic 1) |
| 'bul' | Bulgarian            |
| 'heb' | Hebrew               |
| 'che' | Chechen              |
| 'mol' | Moldavian            |
| 'slv' | Slovenian            |
| 'tlh' | Klingon              |

# e.- Monitor menu

This menu shows the following information: estimation of the BER (bit error rate before Viterbi), the firmware version of the unit and the firmware version of the MPEG decoder.

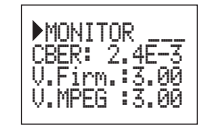

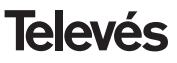

# 5.2..- EXTENDED MENU

By pressing the  $\bullet$  key for more than three seconds, you can access a series of options that are less frequently used and that are called extended menus.

#### a. Subtitles menu

The unit allows both DVB and teletext subtitling.

Two favourite languages can be selected for the subtitles, so that if the first language is not available it will choose the second one. It is also possible to disable the subtitles. The second favourite language can only be selected when the first language has already been enabled.

The selected language has preference over the subtitling type.

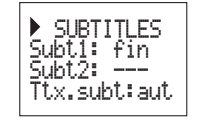

If the service does not show the subtitles automatically, you are requested to introduce the teletext page number where the subtitles are available. The following options are possible for subtitling selection:

- Subt. OFF: All subtitles disabled.
- Ttx. Subt aut: Only Ttx subtitlig, either auto or user selected ttx page.
- DVB subt.: DVB subtitling only
- DVB+Ttx: DVB and TTX subtitling (priority for DVB).

If the **Ttx.Subt** option is enabled the user can choose between **"aut"** mode (the unit searches for the page of the teletext automatically) or selecting a page of the teletext for the subtitles (usually page 888). This page will only be displayed if the unit doesn't find the teletext subtitles for the selected languages.

The list of available languages for subtitling is the same as the audio list (see page 14).

#### b. Audio mode menu

In this menu the user can select the way the unit handles the audio service. Two options are possible: **auto** (language) or **manual** (index).

 Auto: two favourite languages can be selected for the audio in the audio menu. In this mode the unit automatically searches for the selected audio

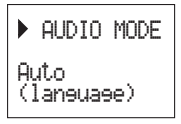

 Manual mode: the audio is selected from the available audios of the service. This option can be used if the audio information is not properly broadcasted.

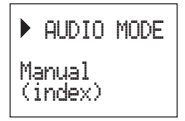

#### c.- Modulador menu 1

This menu shows the following parameters of the output modulation: video modulation depth (VMD) and video to audio carrier ratio.

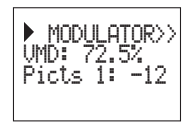

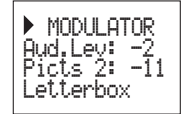

This menu shows the following parameters:

audio level, video to second audio subca-

rrier ratio (RelSubp2) and video format.

d.- Modulator menu 2

The possible values for the video modulation depht are:

| <b>1.</b> 68.5% | <b>5.</b> 79.0% |
|-----------------|-----------------|
| <b>2.</b> 72.0% | <b>6.</b> 80.0% |
| <b>3.</b> 75.5% | <b>7.</b> 81%   |
| <b>4.</b> 77.0% | <b>8.</b> 82.5% |

For the carriers ratio there are only two possible values: -12 a -16 dB.

To carry out a modification the  $\bullet$  key must be pressed until the selected parameter flashes. Then the correspondent parameter can be modified by pressing the  $\blacktriangle$  and  $\checkmark$  keys. Audio level: The value displayed indicates the necessary audio input level to get a deviation of ±50KHz considering an input signal of 1KHz. This means that -17 dBm will generate a greater audio level than 4 dBm.

| Audio input level (dBm) |
|-------------------------|
| 7                       |
| 5                       |
| 3                       |
| 1                       |
| 0                       |
| -1                      |
| -2                      |
| -3                      |
| -4                      |
| -5                      |
| -7                      |
| -9                      |
| -13                     |
| -15                     |

**RelSubp2**: allows the selection of the NICAM carrier level related to the video carrier in a range between -18 and -24.

**The video format:** allows the selection of the video mode for programs in 16:9 format. Three possible modes are available:

- Pan & Scan: Wide screen is scanned and panned left and right to give a fulll screen picture
- Letterbox: Picture with black bars on top and bottom of picture.
- Full Screen: The picture adapts to the

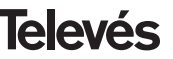

whole screen but its contents are deformed.

To carry out a modification the  $\bullet$  key must be pressed until the desired parameter flashes. Then the parameter can be modified just pressing the  $\blacktriangle$  and  $\blacktriangledown$  keys.

#### e.- COFDM parameters menu

The parameters of the COFDM transmission are displayed in this menu:

- FFT size (number of carriers): 8K-2K.
- Constellation (type of modulation): QPSK 16 QAM 64QAM.
- Guard interval: 1/4, 1/8, 1/16 o 1/32
- Viterbi rate (coderate): 1/2, 2/3, 3/4, 5/6 o 7/8.

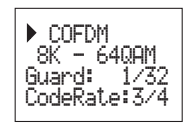

# f.- Configuration menu

Through this menu the RS-485 address of the unit can be selected (so that it can be controlled by the Headend Controller CDC). To be able to control a headend remotely each device should have a different address (1 to 254).

It is the installer's responsibility to ensure that none of the addresses in the control bus have been doubled.

From this menu you can switch between frequency and channel table mode.

![](_page_39_Picture_15.jpeg)

![](_page_39_Picture_16.jpeg)

The following channel tables are available: Table 1: CCIR, New Zealand and Indonesia. Italian channels. Table 2: China, Taiwan and CCIR hyperband. Table 3: M/N, Chile. Table 4: France. Table 5: Australia. Table 6: Southafrica, K1 (8 MHz), I (Ireland, 8MHz). Table 7: Former URSS and OIRT.

To carry out a modification the  $\bullet$  key must be pressed until the desired parameter flashes. Then the correspondent parameter can be modified by pressing  $\blacktriangle$  and  $\blacktriangledown$ .

#### g. Scan transponder menu

This menu allows the user to repeat the exploration of the input signal, for example, if the names of the services haven't been found. To force a new exploration just press  $\blacktriangle$  or  $\blacktriangledown$ .

![](_page_39_Picture_22.jpeg)

![](_page_39_Picture_23.jpeg)

# **5.3.- PARAMETERS SAVING**

#### h.- Language selection menu

The last extended menu allows the selection of the menus language (English/Spanish).

![](_page_40_Picture_5.jpeg)

By pressing  $\blacktriangle$  or  $\blacktriangledown$  you switch between different languages.

![](_page_40_Picture_8.jpeg)

If the configuration paremeters are modified but not saved the previous configuration is retrieved after 30 sec. in other words the changes are discarded.

Whenever the input frequency is modified, and once the unit has managed to lock onto the COFDM signal, an automatic search of all the available services will be carried out. While the analysis is taking place, the display will show the following message:

![](_page_40_Picture_11.jpeg)

The time that this process will last depends on the number of services in the COFDM multiplex.

Finally, the LEDS indicate the following operational status:

- Left LED (A) = Enough input level (orientative).
- Central LED (B) = COFDM demodulator locked.
- Right LED (C) = MPEG synchronization (audio and/or video synchronized).

When the LEDs are ON indicate a correct operation. If any of them is OFF it indicates an abnormal operation.

**TIP:** The LED C will turn off any time that the selected program can't be correctly synchronize. This will happen either when the service is coded or has errors.

![](_page_40_Picture_19.jpeg)

# 6.- DEVICE CONTROL

The COFDM-PAL NICAM module can be configured and monitored from a PC, using both local and remote control, by means the headend control software v.2.2.0 or upper.

#### a.- Local control

It is necessary to dispose of the "Headend Management" program (v.2.2.0 or upper) and a special cable (provided with this program) that connects a serial port from the to the "PRGM" connector of the COFDM-PAL.. Using the program you can configure and read all the operation parameters, as well as monitor the device.

You can check that the configurable parameters are the same ones as those modificad on the remote control. Another advantage is that you can select the desired program using its name.

#### b.- Remote control

It is necessary to dispose of a Headend Control module (ref. 5052) that includes the previously-mentioned program, and the corresponding modem connected to the phone line.

Once communication has been established with the headend control, it will be possible

to access all the controllable devices that have been installed in the headend.

In this case, it is essential for each element to be programmed with a unique device address (RS465 address) using the numbers between 1 and 254.

|                                                       | Cuthch b                              | a habia de cuevales elispida no es la maina que la orienzo/vada;                            | por delectiv<br>Vice delectiv     |
|-------------------------------------------------------|---------------------------------------|---------------------------------------------------------------------------------------------|-----------------------------------|
| Frec. emada (MHz)<br>Carval de emada<br>Alim, previoc | 34V                                   | Audo elegida 11 💌 💌<br>Programa elegida 17VE 1/2/ 📰                                         | 1                                 |
| ne: sakta/MHz) (852                                   |                                       | Leer linte de programme                                                                     | Parlameters countries             |
| Nivel de salde 99<br>Modo de audio:                   |                                       | Nivel de video (000 %)<br>Prelación portadorar (40) (11 )<br>Subportadora audici04(4) (55 ) | Table canales<br>(Por Frequencies |
| Modo de video:                                        | AutoLeter®lan<br>Par§can<br>FulScreen | Nivel de audic 9 dBm 👱<br>Relación portadores 2(dB) 10                                      | Dirección: 1                      |

# **Televés**

# 7.- TYPICAL APPLICATION

![](_page_42_Figure_3.jpeg)

![](_page_42_Picture_5.jpeg)

# 8.- NORMS FOR RACK MOUNTING (max. 35 COFDM-PAL - 7 subracks with 5 units in height - 8.7")

# 8.1.- Installation of the rack with ventilation facilities.

To facilitate the renewal and circulation of the air in the rack and reduce the temperature of the units thereby improving their characteristics, it is advisable to place 2 ventilation units of 25W, particularly when the rack with the COFDM-PAL is located in warm place, with a temperature higher than  $40^{\circ}$ C.

![](_page_43_Figure_5.jpeg)

These ventilators will be placed on a tray, that is screwed onto the top part of the Rack, fig. 1 and 2, so that they can extract the air from the COFDM-PAL and expel it via the gap (approx. 3-5 cm) at the top part of the Rack. The air will enter again through the lower part of the device, fig 3.

![](_page_43_Picture_7.jpeg)

It is very important for this process to work correctly, therefore the following must be observed:

- Do not open the side doors, as this would cause the ventilators to extract air from the outside rather than from the inside of the rack.
- Do not place objects close to the rack that may block the entry and exit points of the air.
- If the rack is not complete, the subracks must be placed from the top downwards without leaving any gaps in between, fig 5.

![](_page_44_Picture_6.jpeg)

# 8.2.- Installation of the rack without ventilation facilities.

To install the units in racks without installation facilities, and when the rack is located in a place with a temperature of around 40°C, it is advisable to place the rack completely open, in other words, do not use the side doors. This is to facilitate the ventilation of the units. The use of the Black plates ref. 5073 is optional, fig. 6.

![](_page_44_Picture_9.jpeg)

![](_page_44_Picture_10.jpeg)

![](_page_44_Picture_11.jpeg)

![](_page_44_Picture_12.jpeg)

![](_page_44_Picture_13.jpeg)

# **COFDM-PAL NICAM**

# 9.- NORMS FOR CABINET MOUNTING

- EXTRACTOR for forced ventilation.
   Mandatory in the module placed in the highest position.
- 2.- Place the modules as low as possible in the room.
- **3.- Maximum room temperature** (measured in front of the highest module): **40** °C.
- **4.-** Room should have **ventilation plates at the bottom** of any wall to allow the entrance of air for ventilation.

![](_page_45_Figure_7.jpeg)

![](_page_45_Picture_8.jpeg)

# A.- TABLA DE CANALES / CHANNEL TABLE

| C / CH                                                                                                    | Tab1                                                                                                    | Tab2                                                                                                    | Tab3                                                                                                    | Tab4                                                                                         | Tab5                                                                                                    | Tab6                                                                                                   | Tab7                                                                                                    |
|----------------------------------------------------------------------------------------------------|----------------------------------------------------------------------------------------------------|----------------------------------------------------------------------------------------------------|----------------------------------------------------------------------------------------------------|----------------------------------------------------------------------------------------------|----------------------------------------------------------------------------------------------------|----------------------------------------------------------------------------------------------------|----------------------------------------------------------------------------------------------------|
|                                                                                                    | CCIRR<br>N. Zealand<br>Indonesia                                                                                                    | China<br>Taiwan<br>Hyper-CCIRR                                                                                                    | M/N<br>Chile                                                                                                    | France                                                                                       | Australia                                                                                                    | South Africa<br>K1 (8Mhz)<br>I (8Mhz Ireland)<br>French Terr.<br>Angola (49)                           | USSR<br>OIRT                                                                                                    |
| $\begin{array}{c} 0 \\ 1 \\ 2 \\ 3 \\ 4 \\ 5 \\ 6 \\ 7 \\ 8 \\ 9 \\ 10 \\ 11 \\ 13 \\ 14 \\ 15 \\ 16 \\ 17 \\ 18 \\ 19 \\ 20 \\ 22 \\ 23 \\ 24 \\ 25 \\ 27 \\ 28 \\ 27 \\ 28 \\ 29 \\ 30 \\ 30 \\ 30 \\ 30 \\ 30 \\ 30 \\ 30 \\ 3$ | 48.25<br>55.25<br>62.25<br>175.25<br>182.25<br>189.25<br>203.25<br>210.25<br>217.25<br>224.25<br>479.25<br>487.25<br>495.25<br>503.25<br>511.25<br>519.25<br>527.25<br>535.25<br>543.25 | $\begin{array}{r} 49.75\\ 57.75\\ 65.75\\ 77.25\\ 85.25\\ 168.25\\ 176.25\\ 184.25\\ 192.25\\ 200.25\\ 208.25\\ 216.25\\ 471.25\\ 479.25\\ 487.25\\ 495.25\\ 503.25\\ 511.25\\ 519.25\\ 535.25\\ 543.25\\ 551.25\\ 559.25\\ 551.25\\ 559.25\\ 607.25\\ 615.25\\ 615.25\\ 639.25\\ 631.25\\ 639.25\\ 639.25\\ 639.25\\ 647.25\\ \end{array}$ | 55.25<br>61.25<br>67.25<br>77.25<br>83.25<br>175.25<br>181.25<br>199.25<br>205.25<br>211.25<br>471.25<br>471.25<br>483.25<br>489.25<br>495.25<br>501.25<br>513.25<br>513.25<br>513.25<br>537.25<br>537.25<br>543.25<br>543.25<br>549.25<br>555.25<br>551.25<br>567.25<br>567.25 | 47.75<br>55.75<br>60.50<br>63.75<br>176.00<br>184.00<br>192.00<br>200.00<br>208.00<br>216.00 | 46.25<br>57.25<br>64.25<br>95.25<br>102.25<br>175.25<br>182.25<br>189.25<br>196.25<br>210.25<br>217.25<br>224.25<br>138.25 (5 A)<br>203.25 (9 A)<br>209.25<br>216.29<br>521.25<br>527.25<br>534.25<br>541.25 | 53.75<br>61.75<br>175.25<br>183.25<br>191.25<br>207.25<br>207.25<br>215.25<br>231.25<br>247.43 (247.5) | 49.75<br>59.25<br>77.25<br>85.25<br>93.25<br>175.25<br>183.25<br>191.25<br>199.25<br>207.25<br>215.25<br>223.25 |

![](_page_46_Picture_2.jpeg)

| C / CH | Tab1   | Tab2   | Tab3   | Tab4 | Tab5   | Tab6 | Tab7 |
|--------|--------|--------|--------|------|--------|------|------|
| 31     | 551.25 | 655.25 | 573.25 |      | 548.25 |      |      |
| 32     | 559.25 | 663.25 | 579.25 |      | 555.25 |      |      |
| 33     | 567.25 | 671.25 | 585.25 |      | 562.25 |      |      |
| 34     | 575.25 | 679.25 | 591.25 |      | 569.25 |      |      |
| 35     | 583.25 | 687.25 | 597.25 |      | 576.25 |      |      |
| 36     | 591.25 | 695.25 | 603.25 |      | 583.25 |      |      |
| 37     | 599.25 | 703.25 | 609.25 |      | 590.25 |      |      |
| 38     | 607.25 | 711.25 | 615.25 |      | 597.25 |      |      |
| 39     | 615.25 | 719.25 | 621.25 |      | 604.25 |      |      |
| 40     | 623.25 | 727.25 | 627.25 |      | 611.25 |      |      |
| 41     | 631.25 | 735.25 | 633.25 |      | 618.25 |      |      |
| 42     | 639.25 | 743.25 | 639.25 |      | 625.25 |      |      |
| 43     | 647.25 | 751.25 | 645.25 |      | 632.25 |      |      |
| 44     | 655.25 | 759.25 | 651.25 |      | 639.25 |      |      |
| 45     | 663.25 | 767.25 | 657.25 |      | 646.25 |      |      |
| 46     | 671.25 | 775.25 | 663.25 |      | 653.25 |      |      |
| 47     | 679.25 | 783.25 | 669.25 |      | 660.25 |      |      |
| 48     | 687.25 | 791.25 | 675.25 |      | 667.25 |      |      |
| 49     | 695.25 | 799.25 | 681.25 |      | 674.25 |      |      |
| 50     | 703.25 | 807.25 | 687.25 |      | 681.25 |      |      |
| 51     | 711.25 | 815.25 | 693.25 |      | 688.25 |      |      |
| 52     | /19.25 | 823.25 | 699.25 |      | 695.25 |      |      |
| 53     | /27.25 | 831.25 | 705.25 |      | 702.25 |      |      |
| 54     | 735.25 | 839.25 | /11.25 |      | 709.25 |      |      |
| 55     | 743.25 | 847.25 | /1/.25 |      | /16.25 |      |      |
| 56     | 751.25 | 855.25 | 723.25 |      | 723.25 |      |      |
| 57     | 759.25 |        | 729.25 |      | 730.25 |      |      |
| 58     | 767.25 |        | 735.25 |      | 737.25 |      |      |
| 59     | 775.25 |        | 741.25 |      | 744.25 |      |      |
| 60     | 783.25 |        | 747.25 |      | 751.25 |      |      |
| 60     | 791.25 |        | 753.25 |      | 758.25 |      |      |
| 62     | 799.20 |        | 759.25 |      | 700.20 |      |      |
| 64     | 007.20 |        | 703.23 |      | 770.25 |      |      |
| 65     | 822.25 |        | 777.05 |      | 786.25 |      |      |
| 66     | 831.25 |        | 783.25 |      | 703.25 |      |      |
| 67     | 839.25 |        | 789.25 |      | 800.25 |      |      |
| 68     | 847 25 |        | 795 25 |      | 807.25 |      |      |

![](_page_47_Picture_1.jpeg)

| C / CH | Tab1   | Tab2         | Tab3   | Tab4 | Tab5   | Tab6 | Tab7 |
|--------|--------|--------------|--------|------|--------|------|------|
| 69     | 855.25 |              | 801.25 |      | 814.25 |      |      |
| 70     | 53.75  |              | 807.25 |      |        |      |      |
| 71     | 62.25  | 303.25 (S21) | 813.25 |      |        |      |      |
| 72     | 82.25  | 311.25       | 819.25 |      |        |      |      |
| 73     | 175.25 | 319.25       | 825.25 |      |        |      |      |
| 74     | 183.75 | 327.25       | 831.25 |      |        |      |      |
| 75     | 192.25 | 335.25       | 837.25 |      |        |      |      |
| 76     | 201.25 | 343.25       | 843.25 |      |        |      |      |
| 77     | 210.25 | 351.25       | 849.25 |      |        |      |      |
| /8     | 217.25 | 359.25       | 855.25 |      |        |      |      |
| /9     | 224.25 | 367.25       | 861.25 |      |        |      |      |
| 80     | 105.25 | 375.25       |        |      |        |      |      |
| 81     | 112.25 | 383.25       |        |      |        |      |      |
| 02     | 119.20 | 200.25       |        |      |        |      |      |
| 8/     | 120.25 | 407.25       |        |      |        |      |      |
| 85     | 1/0 25 | 407.25       |        |      |        |      |      |
| 86     | 147 25 | 423.25       |        |      |        |      |      |
| 87     | 154 25 | 431.25       |        |      |        |      |      |
| 88     | 161.25 | 439.25       |        |      |        |      |      |
| 89     | 168.25 | 447.25       |        |      |        |      |      |
| 90     | 231.25 | 455.25       |        |      |        |      |      |
| 91     | 238.25 | 463.25 (S41) |        |      |        |      |      |
| 92     | 245.25 |              |        |      |        |      |      |
| 93     | 252.25 |              |        |      |        |      |      |
| 94     | 259.25 |              |        |      |        |      |      |
| 95     | 266.25 |              |        |      |        |      |      |
| 96     | 273.25 |              |        |      |        |      |      |
| 97     | 280.25 |              |        |      |        |      |      |
| 98     | 287.25 |              |        |      |        |      |      |
| 99     | 294.25 |              |        |      |        |      |      |

![](_page_48_Picture_1.jpeg)

Canales Italianos / Italian channels

"S" bands

DECLARACIÓN DE CONFORMIDAD DECLARAÇÃO DE CONFORMIDADE Televés DECLARATION DE CONFORMITE DECLARATION OF CONFORMITY Fabricante / Fabricante / Fabricant / Manufacturer: Televés S.A. Dirección/ Direcão / Adresse / Address: Rúa B. Conxo 17 15706 Santiago de Composteia SPAIN NIE / VAT : A-15010176 Declara baio su exclusiva responsabilidad la conformidad del producto: Declara sob sua exclusiva responsabilidade a conformidade do produto: Declare, sous notre responsabilité, la conformité du produit; Declare under our own responsibility the conformity of the product; Referencia / Referencia / Référence / Reference: 6554 COFDM-PAL NICAM Descripción / Descrição / Description / Description: Marca / Marca / Margue / Trademark Televés Con los requerimientos de la Directiva de baja tensión 73 / 23 / CEE y Directiva EMC 89 / 336 / CEE, modificadas por la Directiva 93 / 68 / CEE, para cuva evaluación se han utilizado las siguientes normas: Com as especificações da Directiva da baixa tensão 73 / 23 / CEE e Directiva EMC 89 / 336 / CEE, modificadas pela Directiva 93 / 68 / CEE, para cuja aprovação se aplicou as seguintes normas: Avec les spécifications des Directives 73 / 23 / CEE et 89 / 336 / CEE, modifiées per la directive 93 / 68 / CEE, pour l'évaluation on a appliqué les normes: With the Low Voltage Directive 73 / 23 / EEC and the EMC Directive 89 / 336 / EEC as last amended by Directive 93 / 68 / EEC requirements, for the evaluation regarding the Directive, the following standards were applied: EN 50083-1-1993 / A1-97 EN 61000-4-4: 1995 EN 50083-2: 2001 EN 61000-4-5: 1995 EN 61000-4-2: 1995 EN 61000-4-11: 1994 Santiago de Compostela, 12/05/2006 handez Carper Technical director

#### Garantía

Televés S.A. ofrece una garantía de 2 años calculados a partir de la fecha de compra para los países de la UE. En los países no miembros de la UE se aplica la garantía legal que está en vigor en el momento de la venta. Conserve la factura de compra para determinar esta fecha.

Durante el período de garantía, Televés S.A. se hace cargo de los fallos producidos por defecto del material o de fabricación. Televés S.A. cumple la garantía reparando o sustituyendo el equipo defectuoso.

No están incluidos en la garantía los daños provocados por uso indebido, desgaste, manipulación por terceros, catástrofes o cualquier causa ajena al control de Televés S.A.

#### Guarantee

Televés S.A. offers a two year guarantee, beginning from the date of purchase for countries in the EU. For countries that are not part of the EU, the legal guarantee that is in force at the time of purchase is applied. Keep the purchase invoice to determine this date.

During the guarantee period, Televés S.A. complies with the guarantee by repairing or substituting the faulty equipment.

The harm produced by improper usage, wear and tear, manipulation by a third party, catastrophes or any other cause beyond the control of Televés S.A. is not included in the guarantee.

![](_page_50_Picture_9.jpeg)

# **Red Comercial Nacional**

A CORUÑA C.P. 15011
 Gregorio Hernández 8.
 Tínos.: 981 27 47 31 /981 27 22 10
 Fax: 981 27 16 11
 coruna@televes.com

• ALMERÍA C.P. 04008 Campogrís 9. Tíno.: 950 23 14 43 Fax: 950 23 14 43 almeria@televes.com

• BADAJOZ C.P. 06010 C/Jacobo Rodríguez, Pereira, nº11-Oficina Tíno: 924 20 74 83 Móvil: 670 70 21 93 Fax: 924 20 01 15 saherco@terra.es

BARCELONA C.P. 08940
 C/ Sant Ferrán, 27
 Cornellá - Barcelona
 Tínos.: 93 377 08 62 /93 474 29 50
 Fax: 93 474 50 06
 barcelona@televes.com

 BILBAO C.P. 48150
 Iberre kalea, mód. 16, pabellón 15-B Sangroniz-Sondika
 Tínos.: 94 471 12 02 /94 471 24 78
 Fax. 94 471 14 93
 bilbao@televes.com BURGOS C.P. 09188
C/Campanero, 3, S. Adrián de Juarros
Tfno.: 947 56 04 58
Móvil: 670 73 75 86
emilianovarga@amena.com

Gljón C.P. 33210
 C/Japón, 14
 Tínos.: 985 15 25 50 /985 15 29 67
 Fax : 985 14 63 89
 gijon@televes.com

• JAÉN C.P. 23007 Hermanos Pinzón, 8-bajo Tínos.: 953 29 50 40 /953 29 52 11 Móvil: 636 984489 Fax: 953 29 52 10 pablobiesz@infonenocio.com

LAS PALMAS C.P. 35006
 Gral. Mas de Gaminde 26
 Tínos.: 928 23 11 22 /928 23 12 42
 Fax: 928 23 13 66
 laspalmas@televes.com

• LOGROÑO C.P. 26004 San Prudencio 19. bajo Tíno.: 941 23 35 24 Fax: 941 25 50 78 r.grijalba@cgac.es MADRID C.P. 28005
 Paseo de los Pontones 11
 Tínos.: 91 474 52 21 /91 474 52 22
 Fax: 91 474 54 21
 madrid@televes.com

MÁLAGA C.P. 29006
 C/ La Boheme 55
 Pol. Ind. Alameda 2
 malaga@televes.com

MURCIA C.P. 30010
 Polígono Conver - C/ Rio Pliego 22
 Tínos.: 968 26 31 44 /968 26 31 77
 Fax: 968 25 25 76
 murcia@televes.com

P. MALLORCA C.P. 07007
Ferrer de Pallares 45. bajo D.
Tfno.: 971 24 70 02
Fax: 971 24 53 42
mallorca@televes.com

PAMPLONA C.P. 31007
 Avda. Sancho el Fuerte 5
 Tfno.: 948 27 35 10
 Fax: 948 17 41 49
 jazpeitia@cin.es

SEVILLA C.P. 41008
 Pol. Ind. Store - C/ A-6. Nave 5
 Tínos.: 95 443 64 50 /95 443 58 00
 Fax: 95 443 96 93
 sevilla@televes.com

• TENERIFE C.P. 38108 Avda. El Paso, 25 -Los Majuelos- La Laguna Tínos.: 922 31 13 14 /922 31 13 16 Fax: 922 31 13 33 tenerife@televes.com

VALENCIA C.P. 46022
 Plaza Jordi San Jordi s/n
 Tfnos.: 96 337 12 01 /96 337 12 72
 Fax: 96 337 06 98
 valencia@televes.com

VIGO C.P. 36204
 Escultor Gregorio Fernández, 5
 Tínos.: 986 42 33 87 /986 42 40 44
 Fax: 986 42 37 94
 vigo@televes.com

• ZARAGOZA C.P. 50002 C/ Monasterio de Alahón 1-3 Tfno.: 976 41 12 73 Fax: 976 59 86 86 zaragoza@televes.com

![](_page_51_Figure_21.jpeg)

#### Red Comercial Internacional

#### **TELEVES ELECTRONICA PORTUGUESA**

#### MAIA - OPORTO

Via . Dr Francisco Sa Carneiro. Lote 17. ZONA Ind. MAIA 1. Sector-X MAIA. C.P. 4470 BARCA Telefono/Fax: 00 351 22 9478900 GSM: 00 351 968581614 televes.pl@televes.com

#### LISBOA

C.P. 1000 Rua Augusto Gil 21-A. Tel.: 351 21 7932537 Fax: 351 21 7932418 televes.lisboa.pt@televes.com

#### TELEVES FRANCE S.A.R.L.

1 Rue Louis de Broglie Parc d'Activités de l'Esplanade 77400 St Thibault des Vignes FRANCE Tél.: +33 (0)1 60 35 92 10 Fax: +33 (0)1 60 35 90 40 tieleves.rcm

#### TELEVES ITALIA S.r.I.

S.op.Viale Liguria 24 20068 Peschiera Borromeo (MI) Italia Tel.: (+39)-0255507363 feleves.i@televes.com

#### TELEVES MIDDLE EAST FZE

P.O. Box 17199 JEBEL ALI FREE ZONE DUBAI, UNITED ARAB EMIRATES Tel.: 9714 88 343 44 Fax: 9714 88 346 44 televes.ne@televes.com

#### TELEVES UNITED KINGDOM LTD

Unit 11 Hill Street, Industrial State CWMBRAN, GWENT NP44 7PG. (United Kingdom) Tel.: 44 01 633 87 58 21 Fax: 44 01 633 86 63 11 televes.uk@televes.com

![](_page_51_Picture_36.jpeg)

Rúa B. de Conxo, 17 15706 SANTIAGO DE COMPOSTELA Tel. 981 52 22 00 Fax 981 52 22 62 televes@televes.com www.televes.com

![](_page_51_Picture_38.jpeg)

![](_page_51_Picture_39.jpeg)